# Brukerhåndbok

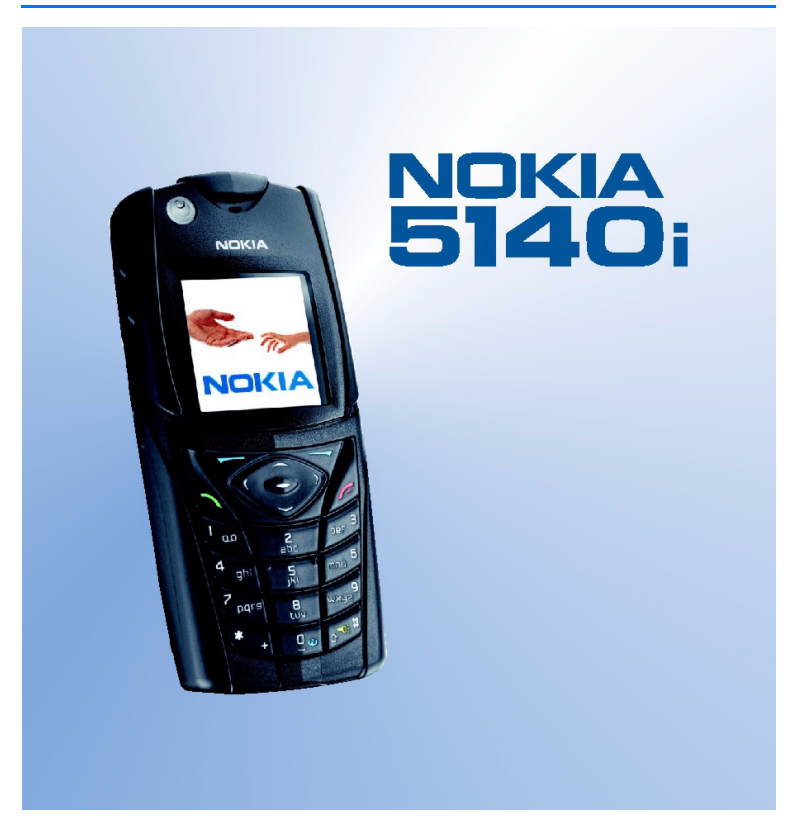

9238065 Utgave 3

#### ERKLÆRING OM SAMSVAR

Vi, NOKIA CORPORATION, erklærer under vårt eneansvar at produktet RM-104 er i samsvar med bestemmelsene i følgende rådsdirektiv (Council Directive): 1999/5/EC. En kopi av samsvarserklæringen er tilgjengelig fra http://www.nokia.com/phones/declaration\_of\_conformity/.

# **C€**0434

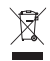

Symbolet med en utkrysset avfallsdunk innebærer at innen EU må produktet ikke kastes sammen med annet avfall. Dette gielder for enheten, men også for ekstrautstyr merket med dette symbolet. Ikke kast disse produktene som usortert, kommunalt avfall.

Copyright © 2006 Nokia. Alle rettigheter forbeholdt.

Kopiering, overføring, distribusion eller lagring av deler av eller hele innholdet i dette dokumentet i enhver form, uten på forhånd å ha mottatt skriftlig tillatelse fra Nokia, er forbudt.

Nokia, Nokia Connecting People, Xpress-on og Pop-Port er varemerker eller registrerte varemerker for Nokia Corporation, Andre produkt- eller firmanavn som nevnes her, kan være varemerker eller produktnavn for sine respektive eiere.

Nokia tune er et varemerke (lydmerke) som tilhører Nokia Corporation.

US Patent No 5818437 and other pending patents. T9 text input software Copyright ©1997-2006. Tegic Communications, Inc. All rights reserved.

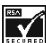

Includes RSA BSAFE cryptographic or security protocol software from RSA Security.

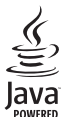

Java is a trademark of Sun Microsystems. Inc.

This product is licensed under the MPEG-4 Visual Patent Portfolio License (i) for personal and noncommercial use in connection with information which has been encoded in compliance with the MPEG-4 Visual Standard by a consumer engaged in a personal and non-commercial activity and (ii) for use in connection with MPEG-4 video provided by a licensed video provider. No license is granted or shall be implied for any other use. Additional information including that relating to promotional, internal and commercial uses may be obtained from MPEG LA, LLC. See <http://www.mpegla.com>.

Dette produktet er lisensiert under MPEG-4 Visual Patent Portfolio License (i) for personlig og ikkekommersiell bruk i forbindelse med informasion som er blitt omkodet i samsvar med MPEG-4 Visualstandarden av en forbruker som driver personlig og ikke-kommersiell aktivitet, og (ii) for bruk i forbindelse med MPEG-4-video levert av en lisensiert videoleverandør. Lisens er verken gitt eller skal underforstås for annen bruk. Ytterligere informasjon, inkludert opplysninger om salgsfremmende, intern og kommersiell bruk, kan fås fra MPEG LA, LLC. Se <http://www.mpegla.com>.

Nokia har en uttrykt målsetting om kontinuerlig utvikling. Vi forbeholder oss derfor retten til uten varsel å endre og forbedre alle produktene som er omtalt i dette dokumentet.

Telefonen Nokia 5140i er i samsvar med direktiv 2002/95/EC, som omhandler begrensninger av bruken av enkelte farlige stoffer i elektrisk og elektronisk utstyr.

lkke under noen omstendigheter er Nokia ansvarlige for tap av data eller inntekter, eller spesifikke, vilkårlige, påførte eller indirekte skader uansett årsak.

Innholdet i dette dokumentet gjøres tilgjengelig "som det er". Bortsett fra der det er påkrevet etter gjeldende lover ytes ingen garantier av noe slag, verken direkte eller underforstått, inkludert, men ikke begrenset til, de underforståtte garantiene for salgbarhet og egnethet til et bestemt formål, i forhold til nøyaktigheten av, påliteligheten til eller innholdet i dette dokumentet. Nokia forbeholder seg retten til å revidere dette dokumentet eller trekke det tilbake, når som helst og uten forvarsel.

Tilgjengeligheten av bestemte produkter kan variere fra område til område. Forhør deg hos nærmeste Nokia-forhandler.

Denne enheten kan inneholde varer, teknologi eller programvare som er underlagt eksportlover og - forskrifter fra USA og andre land. Det er ulovlig å fravike slik lovgivning.

Utgave 3, 9238065

# Innhold

| For din sikkerhet                                                                 | . 6                  |
|-----------------------------------------------------------------------------------|----------------------|
| Generell informasjon<br>Oversikt over funksjoner<br>Tilgangskoder<br>Tieneste for | <b>. 9</b><br>9<br>9 |
| konfigureringsinnstillinger                                                       | 10                   |
| Laste ned innhold og programmer                                                   | 11                   |
| Nokia-støtte på Internett                                                         | 11                   |
| 1. Komme i gang                                                                   | <b>11</b>            |
| Sette inn SIM-kortet og batteriet                                                 | 11                   |
| Lade batteriet                                                                    | 14                   |
| Slå telefonen på og av                                                            | 15                   |
| 2. Telefonen                                                                      | 16                   |
| Taster og deler                                                                   | 16                   |
| Standby-modus                                                                     | 17                   |
| Tastaturlås                                                                       | 20                   |
| 3. Samtalefunksjoner                                                              | 20                   |
| Foreta et anrop                                                                   | 20                   |
| Besvare eller avvise et anrop                                                     | 21                   |
| Alternativer under en samtale                                                     | 22                   |
| 4. Skriv tekst                                                                    | <b>22</b>            |
| Innstillinger                                                                     | 23                   |
| Intelligent ordbok                                                                | 23                   |
| Tradisjonell skriving                                                             | 24                   |
| 5. Navigere i menyene                                                             | 24                   |
| 6. Meldinger                                                                      | 25                   |
| Tekstmeldinger (SMS)                                                              | 25                   |
| Multimediemeldinger (MMS)                                                         | 27                   |
| Fuilt minne                                                                       | 30                   |
| Flash-meldinger                                                                   | 30                   |
| Nokia Xpress-lydmeldinger                                                         | 31                   |
| Mapper                                                                            | 31                   |
| Chat-meldinger                                                                    | 32                   |
| E-postprogram                                                                     | 37                   |
| Talemeldinger                                                                     | 39                   |
| Infomeldinger                                                                     | 39                   |

| Tjenestekommandoer                       | 39                   |
|------------------------------------------|----------------------|
| Slette meldinger                         | 39                   |
| Meldingsinnstillinger                    | 40                   |
| Meldingsteller                           | 42                   |
|                                          |                      |
| 7. Kontakter                             | 42                   |
| Søke etter en kontakt                    | 42                   |
| Lagre navn og telefonnumre               | 43                   |
| Lagre numre, elementer eller bilder      | 43                   |
| Kopiere kontakter                        | 44                   |
| Redigere kontaktinformasjon              | 44                   |
| Slette kontakter eller                   |                      |
| kontaktinformasjon                       | 44                   |
| Visittkort                               | 44                   |
| Til stede-status                         | 45                   |
| Navn i abonnement                        | 46                   |
| Innstillinger                            | 47                   |
| Grupper                                  | 47                   |
| Taleoppringing                           | 47                   |
| Hurtigvalg                               | 49                   |
| Informasjons- og tjenestenumre           |                      |
| og mine numre                            | 49                   |
| 0. A                                     | 40                   |
| 8. Anropslogg                            | 49                   |
| Anropslogger                             | 49                   |
| lellere og tidtakere                     | 50                   |
| Posisjonering                            | 50                   |
| 9. Innstillinger                         | 51                   |
| Profiler                                 | 51                   |
| Temaer                                   | 51                   |
| Tonekontroll                             | 51                   |
|                                          | 52                   |
| Disnlav                                  | 52                   |
| Klokkeslett og dato                      | 52                   |
| Riokkesiett og uato                      | 55                   |
| Tilkohling                               | 55                   |
| A                                        | 34                   |
| Anrop                                    | ГC                   |
| Talafan                                  | 56                   |
| Telefon                                  | 56<br>56             |
| Telefon<br>Ekstrautstyr                  | 56<br>56<br>57       |
| Telefon<br>Ekstrautstyr<br>Konfigurering | 56<br>56<br>57<br>58 |

| Gjenopprette fabrikkinnstillinger                         | 60                   |
|-----------------------------------------------------------|----------------------|
| 10. Operatørmeny                                          | 60                   |
| 11. Galleri                                               | 60                   |
| 12. Media<br>Kamera<br>Radio<br>Taleopptaker<br>Støymåler | 61<br>62<br>63<br>64 |
| 13. Push to talk                                          | 65                   |
| Push to talk-meny                                         | 65                   |
| Koble til og koble fra PTT                                | 66                   |
| Foreta eller motta et PTT-anrop                           | 66                   |
| libakeringingsforespørsler                                | 68                   |
| Legge til en en-til-en-kontakt                            | 70                   |
| Opprette og konfigurere grupper<br>PTT-innstillinger      | 70<br>72             |
| 14. Sport                                                 | 73                   |
| Kompass                                                   | 73                   |
| Stoppeklokke                                              | 74                   |
| Nedtellingstidtaker                                       | 75                   |
| Lydmelding                                                | 76                   |
| Termometer                                                | 76                   |
| 15. Organiserer                                           | 76                   |
| Klokkealarm                                               | 76                   |
| Kalender                                                  | 77                   |
| Gjøremål                                                  | 78                   |
| Notater                                                   | 78                   |
| Kalkulator                                                | 79                   |
| Synkronisering                                            | 79                   |

|                                                                                                    | 01                                                       |
|----------------------------------------------------------------------------------------------------|----------------------------------------------------------|
| Samling                                                                                                    | 82                                                       |
| 17. Web                                                                                                    | 84                                                       |
| Still inn for surfing                                                                                                    | 85                                                       |
| Koble til en tjeneste                                                                                                    | 85                                                       |
| Lese sider                                                                                                    | 86                                                       |
| Utseendeinnstillinger                                                                                                    | 87                                                       |
| Cookies                                                                                                    | 87                                                       |
| Skript over sikre tilkoblinger                                                                                                    | 88                                                       |
| Bokmerker                                                                                                    | 88                                                       |
| Laste ned                                                                                                    | 89                                                       |
| Tjenesteinnboks                                                                                                    | 89                                                       |
| Bufferminne                                                                                                    | 90                                                       |
| Lesersikkerhet                                                                                                    | 90                                                       |
| 18. SIM-tjenester                                                                                                    | 92                                                       |
|                                                                                                    |                                                          |
| 19. PC-tilkobling                                                                                                    | 93                                                       |
| PC Suite                                                                                                    | <b>93</b><br>93                                          |
| PC Suite<br>EGPRS, HSCSD og CSD                                                                                                    | <b>93</b><br>93<br>93                                    |
| PC Suite<br>EGPRS, HSCSD og CSD<br>Datakommunikasjonsprogrammer                                                                                                    | <b>93</b><br>93<br>93<br>93                              |
| PC Suite<br>PC Suite<br>EGPRS, HSCSD og CSD<br>Datakommunikasjonsprogrammer<br>20. Informasjon om batteriet                                                                                                    | 93<br>93<br>93<br>93<br>93<br>94                         |
| 19. PC-tilkooling      PC Suite      EGPRS, HSCSD og CSD      Datakommunikasjonsprogrammer      20. Informasjon om batteriet      Lading og utlading                                                                                                    | 93<br>93<br>93<br>93<br>93<br><b>94</b><br>94            |
| 19. PC-tilkooling      PC Suite      EGPRS, HSCSD og CSD      Datakommunikasjonsprogrammer      20. Informasjon om batteriet      Lading og utlading      Retningslinjer for godkjenning                                                                  | 93<br>93<br>93<br>93<br>93<br>93<br><b>94</b>            |
| 19. PC-TIKODING      PC Suite      EGPRS, HSCSD og CSD      Datakommunikasjonsprogrammer      20. Informasjon om batteriet      Lading og utlading      Retningslinjer for godkjenning      av Nokia-batteri                                              | 93<br>93<br>93<br>93<br>93<br>94<br>94                   |
| 19. PC-tilkobling      PC Suite      EGPRS, HSCSD og CSD      Datakommunikasjonsprogrammer      20. Informasjon om batteriet      Lading og utlading      Retningslinjer for godkjenning      av Nokia-batteri      Stell og vedlikehold                  | 93<br>93<br>93<br>93<br>93<br>94<br>94<br>94<br>94<br>94 |
| 19. PC-tilkobling      PC Suite      EGPRS, HSCSD og CSD      Datakommunikasjonsprogrammer      20. Informasjon om batteriet      Lading og utlading      Retningslinjer for godkjenning      av Nokia-batteri      Stell og vedlikehold      Ytterligere | 93<br>93<br>93<br>93<br>93<br>94<br>94<br>94<br>95<br>95 |

16. Programmer ..... 81

## For din sikkerhet

Les disse enkle retningslinjene. Det kan være farlig eller ulovlig ikke å følge dem. Les den fullstendige brukerhåndboken hvis du vil ha mer informasjon.

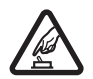

#### SLÅ PÅ TRYGT

lkke slå på telefonen hvis det er ulovlig å bruke mobiltelefon, eller hvis det kan føre til forstyrrelser eller fare.

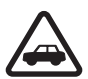

#### TRAFIKKSIKKERHETEN KOMMER FØRST

Overhold alle lokale lovbestemmelser. Ha alltid hendene frie til å styre bilen når du kjører. Trafikksikkerheten bør alltid komme først når du kjører.

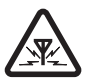

#### FORSTYRRELSER

Alle trådløse telefoner kan utsettes for forstyrrelser som kan påvirke ytelsen.

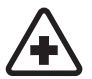

SLÅ AV PÅ SYKEHUS Følg gjeldende vedtekter og bestemmelser. Slå av telefonen i nærheten av medisinsk utstyr.

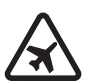

#### SLÅ AV I FLY

Følg gjeldende restriksjoner. Trådløse enheter kan forårsake forstyrrelser i fly.

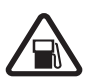

SLÅ AV NÅR DU FYLLER DRIVSTOFF Ikke bruk telefonen på bensinstasjoner. Ikke bruk telefonen nær brennstoff eller kjemikalier.

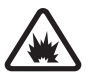

#### SLÅ AV NÆR SPRENGNINGER

Følg gjeldende restriksjoner. Ikke bruk telefonen når sprengningsarbeid pågår.

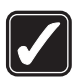

FORNUFTIG BRUK Brukes bare på vanlig måte som forklart i produktdokumentasjonen. Antennen må ikke berøres unødvendig.

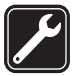

#### KVALIFISERT SERVICE

Bare kvalifisert personale kan installere eller reparere dette produktet.

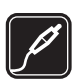

#### EKSTRAUTSTYR OG BATTERIER

Bruk bare godkjent ekstrautstyr og godkjente batterier. Ikke koble sammen produkter som ikke er kompatible.

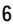

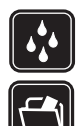

#### SIKKERHETSKOPIER

VANNTOI FRANSF

Husk å ta sikkerhetskopier eller en utskrift av all viktig informasjon som er lagret i telefonen.

Telefonen tåler ikke vann. Oppbevar den på et tørt sted.

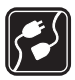

#### KOBLE TIL ANDRE ENHETER

Når du kobler til andre enheter, må du lese brukerhåndboken for disse for å få mer detaljert sikkerhetsinformasjon. Ikke koble sammen produkter som ikke er kompatible.

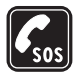

#### NØDSAMTALER

Kontroller at telefonen er slått på og at du befinner deg innenfor dekningsområdet. Trykk på avslutningstasten så mange ganger som nødvendig for å tømme displayet og gå tilbake til startskjermbildet. Tast inn nødnummeret, og trykk deretter på ringetasten. Oppgi hvor du befinner deg. Ikke avbryt samtalen før du får beskjed om å gjøre det.

#### Om enheten

Den trådløse enheten som er beskrevet i denne håndboken, er godkjent for bruk i EGSM 900-, GSM 1800- og GSM 1900-nettverk. Ta kontakt med tjenesteleverandøren hvis du vil ha mer informasjon om nettverk.

Når du bruker funksjonene i denne enheten, må du overholde alle lover og respektere andres personvern og lovmessige rettigheter.

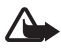

Advarsel: Enheten må være slått på når du skal bruke andre funksjoner enn klokkealarmen. Ikke slå på enheten når bruk av trådløse enheter kan forårsake forstyrrelser eller fare.

#### Nettverkstjenester

Du trenger en tjeneste fra en leverandør av trådløse tjenester for å kunne bruke telefonen. Mange av funksjonene i denne enheten er avhengige av funksjoner i det trådløse nettverket for å kunne fungere. Det kan hende at disse nettverkstjenestene ikke er tilgjengelige i alle nettverk, eller at du må inngå bestemte avtaler med tjenesteleverandøren før du kan bruke nettverkstjenester. Det kan hende at tjenesteleverandøren må gi deg flere instruksjoner om bruken, samt forklare hvilke priser som gjelder. Enkelte nettverk kan ha begrensninger som påvirker hvordan du kan bruke nettverkstjenester. Det kan for eksempel være at enkelte nettverk ikke støtter alle språkspesifikke tegn og tjenester. Tjenesteleverandøren kan ha angitt at enkelte funksjoner skal være deaktivert eller ikke aktivert i enheten. I så fall vises de ikke på menyen i enheten. Enheten kan også være konfigurert på en spesiell måte. Denne konfigureringen kan omfatte endringer i menynavn, menyrekkefølge og ikoner. Ta kontakt med tjenesteleverandøren hvis du vil ha mer informasjon.

Denne enheten støtter WAP 2.0-protokoller (HTTP og SSL) som kjører på TCP/IPprotokoller. Enkelte funksjoner i denne enheten, for eksempel tekstmeldinger, multimediemeldinger, Nokia Xpress-lydmeldinger, chat-meldinger, e-post, kontakter med til stede-status, mobile Internett-tjenester, nedlasting av innhold og programmer, synkronisering med eksterne Internett-servere og Push to talk, krever nettverksstøtte for disse teknologiene.

## Delt minne

Telefonen har to minner. Følgende funksjoner kan dele det første minnet: kontakter, tekstmeldinger, multimediemeldinger (men ikke vedlegg), chat, grupper, talemerker, kalender og notater. Det andre delte minnet brukes av filer lagret i *Galleri*, vedlegg til multimediemeldinger, e-post- og Java™applikasjoner. Bruk av én eller flere av disse funksjonene kan redusere tilgjengelig minne for resten av funksjonene som deler minne. Hvis du for eksempel lagrer mange Java-programmer, kan hele det tilgjengelige minnet bli brukt. Det kan være at enheten viser en melding om at minnet er fullt når du forsøker å bruke en funksjon med delt minne. Hvis dette skjer, kan du slette noe av informasjonen eller oppføringene som bruker det delte minnet, før du fortsetter. Enkelte funksjoner, for eksempel tekstmeldinger, kan være tildelt en bestemt andel av minnet, i tillegg til minnet som deles med andre funksjoner.

### Ekstrautstyr

Praktiske regler for tilbehør og ekstrautstyr er som følger:

- Alt tilbehør og ekstrautstyr må oppbevares utilgjengelig for små barn.
- Når du kobler fra strømkabelen på tilbehør eller ekstrautstyr, bør du holde i og trekke ut kontakten, og ikke dra i ledningen.
- Kontroller jevnlig at ekstrautstyr som er installert i et kjøretøy, er riktig montert og fungerer som det skal.
- Installering av sammensatt ekstrautstyr for bil må kun utføres av kvalifisert personell.

## **Generell informasjon**

## Oversikt over funksjoner

Telefonen har mange funksjoner som er nyttige til hverdagsbruk, for eksempel kalender, klokke, klokkealarm, radio og et innebygd kamera. Telefonen støtter også følgende funksjoner:

- Enhanced data rates for GSM evolution (EDGE): se Høyhastighets dataforbindelse (EGPRS) på side 55
- Extensible hypertext markup language (XHTML): se Web på side 84
- Lydmeldinger: se Nokia Xpress-lydmeldinger på side 31
- E-postprogram: se E-postprogram på side 37
- Chat-meldinger: se Chat-meldinger på side 32
- Push to talk: se Push to talk på side 65
- Kontakter med til stede-status: se Til stede-status på side 45
- Java 2 Platform, Micro Edition (J2ME<sup>™</sup>) inkludert Fitness coach, en interaktiv, personlig trener: se Programmer på side 81

### Tilgangskoder

#### Sikkerhetskode

Sikkerhetskoden (5–10 sifre) bidrar til å beskytte telefonen mot uautorisert bruk. Den forhåndsinnstilte koden er 12345. Du kan endre koden og angi at telefonen skal be om den. Se Sikkerhet på side 59.

#### PIN-koder

PIN-koden (Personal Identification Number) og UPIN-koden (Universal Personal Identification Number, 4–8 sifre) bidrar til å beskytte SIMkortet mot uautorisert bruk. Se Sikkerhet på side 59.

PIN2-koden (4–8 sifre) leveres ofte med SIM-kortet, og kreves for å få tilgang til enkelte funksjoner.

Generell informasjon

Du må ha modul-PIN-koden for å få tilgang til informasjonen i sikkerhetsmodulen. Se Sikkerhetsmodul på side 90.

Signatur-PIN-koden kreves når du skal signere digitalt. Se Digital signatur på side 92.

#### PUK-koder

PUK-koden (Personal Unblocking Key) og UPUK-koden (Universal Personal Unblocking Key, 8 sifre) kreves for å endre henholdsvis en PINkode eller en UPIN-kode som er sperret. PUK2-koden (8 sifre) kreves for å endre en sperret PIN2-kode. Hvis kodene ikke følger med SIM-kortet, må du kontakte din lokale tjenesteleverandør for å få disse kodene.

#### **Sperrepassord**

Du må ha sperrepassordet (4 sifre) når du bruker *Anropssperring*. Se Sikkerhet på side 59

## Tjeneste for konfigureringsinnstillinger

Hvis du vil bruke noen av nettverkstjenestene, for eksempel mobile Internett-tjenester, MMS eller synkronisering av ekstern Internettserver, trenger telefonen de riktige konfigureringsinnstillingene. Det kan være du kan motta innstillingene som en konfigureringsmelding. Når du mottar innstillingene, må du lagre dem på telefonen. Tjenesteleverandøren kan skaffe deg en PIN-kode som er nødvendig for å lagre innstillingene. Hvis du vil ha mer informasjon om tilgjengelighet, kan du kontakte nettverksoperatøren, tjenesteleverandøren eller nærmeste autoriserte Nokia-forhandler, eller du kan besøke støtteområdet på Nokias web-område: <www.nokia.com/support>.

Når du har mottatt en konfigureringsmelding, vises *Konfig.innst. mottatt ....* 

Hvis du vil lagre innstillingene, trykker du på Vis > Lagre. Hvis teksten Tast PIN for innstillinger: vises på displayet, taster du inn PIN-koden for innstillingene og velger OK. Hvis du vil vite hvordan du får tak i PINkoden, kan du kontakte tjenesteleverandøren som leverer innstillingene. Hvis ingen innstillinger er lagret ennå, blir disse innstillingene lagret som standard konfigureringsinnstillinger. Ellers viser telefonen meldingen Aktivere lagrede konfigurasjonsinnstillinger?.

Hvis du vil forkaste innstillingene du mottok, velger du Avslutt eller Vis > Forkast.

Hvis du vil redigere innstillingene, kan du se Konfigurering på side 58.

#### Laste ned innhold og programmer

Det kan være du kan laste ned nytt innhold (for eksempel temaer) til telefonen (nettverkstjeneste). Velg nedlastingsfunksjonen (for eksempel på *Galleri*-menyen). Hvis du vil få tilgang til nedlastingsfunksjonen, kan du se den respektive menybeskrivelsen. Kontakt tjenesteleverandøren for informasjon om tilgjengeligheten for forskjellige tjenester, priser og tariffer.

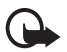

Viktig: Bruk bare tjenester som du stoler på, og som tilbyr tilstrekkelig sikkerhet og beskyttelse mot skadelig programvare.

## Nokia-støtte på Internett

Se <www.nokia.com/support> eller det lokale web-området for Nokia for å finne den nyeste versjonen av denne håndboken, tilleggsinformasjon, nedlastinger og tjenester relatert til Nokiaproduktet.

## 1. Komme i gang

### Sette inn SIM-kortet og batteriet

Slå alltid av enheten og koble fra laderen før du fjerner batteriet.

Alle SIM-kort må oppbevares utilgjengelig for små barn. Hvis du vil ha informasjon om tilgjengelighet og bruk av SIM-korttjenester, kan du ta kontakt med SIM-kortleverandøren. Det kan være tjenesteleverandøren, nettverksoperatøren eller andre leverandører.

Denne enheten er beregnet for bruk med BL-5B-batteriet.

SIM-kortet og kontaktene kan lett bli skadet hvis de blir oppskrapt eller bøyd, så du må være forsiktig når du håndterer kortet og når du setter det inn eller tar det ut.

Før du setter inn SIM-kortet, må du alltid passe på at telefonen er slått av og at eventuelt ekstrautstyr er frakoblet, før du tar ut batteriet.

Hold telefonen med baksiden mot deg, og trykk på fordypningene på begge sider av det nedre dekselet (1). Skyv bunnen av dekselet av for å fjerne det (2).

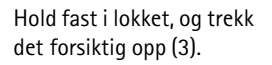

Løft ut batteriet fra batterirommet (4).

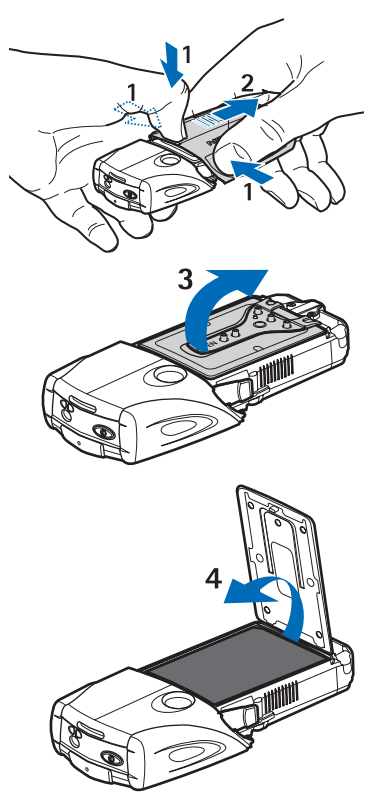

Skyv dekselet for SIM-kortholderen mot bunnen av telefon til det låses opp (5). Drei dekselet for SIM-kortholderen slik at det åpnes (6). Sett SIM-kortet inn i holderen. Kontroller at skråkanthjørnet på SIM-kortet er på venstre side, og at det gullfargede kontaktområdet vender nedover (7).

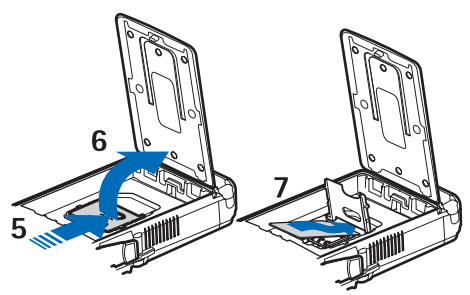

Lukk dekselet for SIM-kortholderen (8). Skyv dekselet for SIMkortholderen mot toppen av telefonen til det låses på plass (9). Plasser batteriet med kontaktene rettet inn mot de gullfargede kontaktene på telefonen. Sett inn batteriet i batterisporet, med kontaktenden først (10). Lukk batterilokket (11).

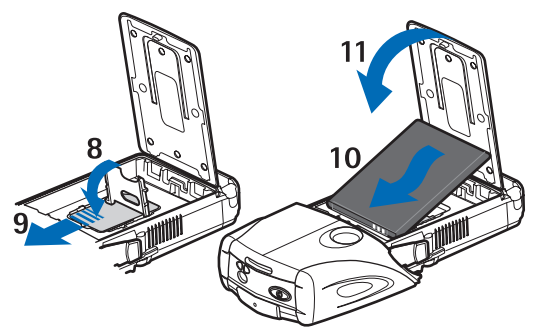

Plasser telefonen i det nedre dekselet, og skyv dekselet fremover til det låses på plass (12).

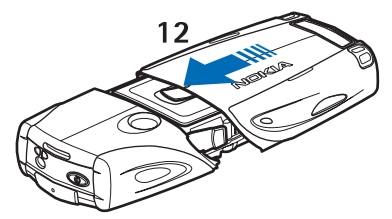

Bruk alltid originale Nokia-batterier. Se Retningslinjer for godkjenning av Nokia-batteri på side 95.

### Lade batteriet

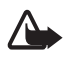

Advarsel: Bruk bare batterier, batteriladere og ekstrautstyr som er godkjent av Nokia for bruk sammen med denne modellen. Bruk av andre typer kan oppheve all godkjenning og garanti, og kan være farlig.

Kontroller modellnummeret til laderen før den brukes på denne enheten. Denne enheten er beregnet for bruk med strømforsyning fra en batterilader av typen AC-2, ACP-12, ACP-7 eller AC-1.

Kontakt forhandleren hvis du vil ha mer informasjon om hva som er tilgjengelig av godkjent ekstrautstyr. Når du kobler fra strømkabelen på ekstrautstyr, bør du holde i og trekke ut kontakten, og ikke dra i ledningen.

- Åpne lokket på bunnen av telefonen.
- Koble laderen til en strømkontakt på veggen.
- Koble kabelen fra laderen til kontakten nederst på telefonen.

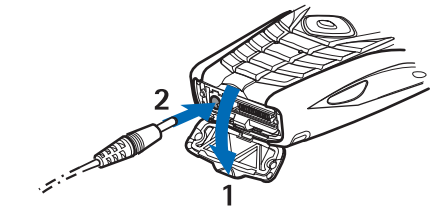

Hvis batteriet er helt utladet, kan det ta noen minutter før ladeindikatoren vises på displayet og det er mulig å ringe med telefonen. Ladetiden er avhengig av laderen og hvilket batteri som brukes. Eksempelvis tar det omtrent 1 time og 10 minutter å lade et BL-5Bbatteri med laderen ACP-12, og omtrent 1 time og 50 minutter med laderen AC-2, når telefonen er i ventemodus.

## Slå telefonen på og av

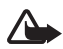

Advarsel: Ikke slå på telefonen hvis det er ulovlig å bruke mobiltelefon, eller hvis det kan føre til forstyrrelser eller fare.

Trykk og hold nede strømbryteren.

Hvis du får beskjed om å oppgi en PIN- eller UPIN-kode, taster du inn koden (vises som \*\*\*\*) og velger OK.

Slå av telefonen når du skifter batteriet eller SIM-kortet. Vent til bakgrunnsbelysningen er slått av før du tar ut batteriet.

Enheten har en innebygd antenne.

Merk: Som ved alle andre radiosendere, må antennen ikke berøres unødvendig når enheten er slått på. Kontakt med antennen påvirker samtalekvaliteten og kan føre til at enheten bruker mer strøm enn det som ellers er nødvendig. Hvis du unngår å berøre antenneområdet når du bruker enheten, optimaliserer du antenneytelsen og levetiden til batteriet.

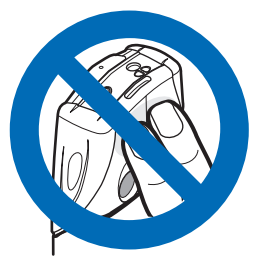

# 2. Telefonen

#### Taster og deler

- Lommelykt (1). Hvis du vil aktivere den, holder du nede # i standby-modus.
- Strømbryter til å slå telefonen på og av (2).
- Vater til å vatre telefonen når du bruker kompasset, og standby-lys (3).
- Volumtaster til å justere volumet for øretelefon, høyttaler eller hodetelefon når det er tilkoblet telefonen (4).
- Push to talk-tast (PTT) (5).
- Venstre, midtre og høyre valgtast (6). Funksjonen for disse tastene er avhengig av veiledningsteksten som vises over tastene i displayet.

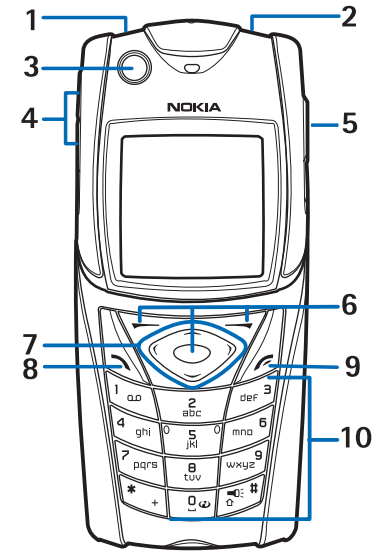

- 4-veis navigeringstast (7) til for eksempel å bla gjennom menyen, eller til å flytte markøren når du skriver (7).
- Ringetast (8) til å slå et telefonnummer og besvare et anrop.
- Avslutningstast (9) til å avslutte og gå ut av funksjoner.

• Tastene 0–9 til å skrive inn tall og bokstaver (10). Tastene \* og # har forskjellige funksjoner i ulike situasjoner.

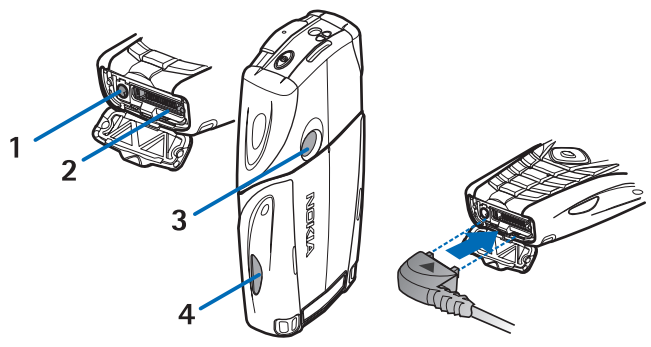

- Laderkontakt (1)
- Pop-Port<sup>™</sup>-kontakten brukes for eksempel til hodetelefoner og datakabelen (2)
- Kameralinse (3)
- Infrarød port (IR) (4)

#### Standby-modus

Når telefonen er klar til bruk, og du ikke har skrevet inn noen tegn, er telefonen i standby-modus.

### <u>Display</u>

- Navn på nettverket eller operatørlogoen (1)
- Signalstyrken for mobiltelefonnettet der du er (2)
- Ladenivå for batteriet (3)
- Venstre valgtast er Gå til (4)
- Midtre valgtast er Meny (5)
- Høyre valgtast er *Lydmelding* (6) eller en annen snarvei til en funksjon du har valgt: se Personlige snarveier på

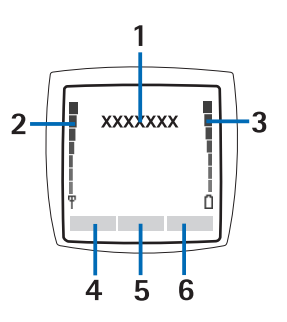

side 53. Operatørvarianter kan ha et operatørspesifikt navn for tilgang til en operatørs web-område.

## Personlig snarveiliste

Den venstre valgtasten er Gå til.

Du viser funksjonene på den personlige snarveilisten ved å velge Gå til. Du aktiverer en funksjon ved å velge den.

Hvis du vil vise en liste over tilgjengelige funksjoner, velger du Gå til > Valg > *Foreta valg*. Hvis du vil legge til en funksjon på snarveilisten, velger du Merk. Hvis du vil fjerne en funksjon fra listen, velger du Opphev.

Hvis du vil ordne funksjonene på den personlige snarveilisten, velger du Gå til > Valg > *Organiser*. Velg ønsket funksjon og trykk på Flytt. Velg deretter hvor du vil flytte funksjonen.

#### Snarveier i standby-modus

- Du åpner listen over oppringte numre ved å trykke på ringetasten én gang. Bla til ønsket nummer eller navn, og trykk ringetasten for å ringe nummeret.
- Du åpner leseren ved å holde nede 0.
- Du ringer til talepostkassen ved å holde nede 1.

- Du kan bruke navigeringstasten som snarvei. Se Personlige snarveier på side 53.
- Hvis du vil endre profilen, åpner du listen over profiler og trykker raskt på strømbryteren, og deretter velger du ønsket profil i listen.

#### **Strømsparing**

En digital klokke overskriver displayet når ingen telefonfunksjoner har vært brukt på en stund. Du finner informasjon om hvordan du aktiverer strømsparing under *Strømsparing* i Display på side 52. Trykk på en hvilken som helst tast for å deaktivere skjermspareren.

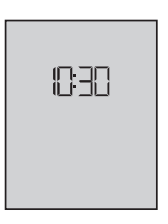

#### Indikatorer

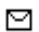

- Du har mottatt én eller flere tekst- eller bildemeldinger. Se Lese og svare på en SMS-melding på side 26
- Du har mottatt én eller flere multimediemeldinger. Se Lese og svare på en multimediemelding på side 29

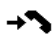

Telefonen har registrert et ubesvart anrop. Se Anropslogg på side 49

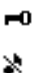

- Tastaturet er låst. Se Tastaturlås på side 20
- Telefonen ringer ikke når du mottar et anrop eller en tekstmelding hvis *Anropsvarsling* og *Varseltone for melding* er satt til *Ingen tone*. Se Tonekontroll på side 51

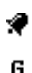

Klokkealarmen er satt til På. Se Klokkealarm på side 76

- Når modusen for høyhastighets dataforbindelser (EGPRS) *Alltid tilkoblet* er valgt og EGPRS-tjenesten er tilgjengelig, vises indikatoren. Se Høyhastighets dataforbindelse (EGPRS) på side 55
- En EGPRS-forbindelse er etablert. Se Høyhastighets dataforbindelse (EGPRS) på side 55 og Lese sider på side 86.

- EGPRS-forbindelsen settes på venting hvis det for eksempel kommer et innkommende eller utgående anrop under en oppringt EGPRS-forbindelse.
- Når den infrarøde tilkoblingen aktiveres, vises indikatoren kontinuerlig.

### Tastaturlås

Hvis du vil forhindre at tastene trykkes uten at det er meningen, velger du Meny og trykker \* innen 3,5 sekunder for å låse tastaturet.

Hvis du vil låse opp tastaturet, velger du **Opphev** og trykker \*. Hvis *Sikkerhetstastelås* er satt til *På*, må du oppgi sikkerhetskoden om du blir bedt om det.

Hvis du vil besvare et anrop når tastaturlåsen er på, trykker du på ringetasten. Når du avslutter eller avviser samtalen, låses tastaturet automatisk på nytt.

Du finner informasjon om *Automatisk tastelås* og *Sikkerhetstastelås* under Telefon på side 56.

Når tastaturlåsen er på, kan du fremdeles ringe det offisielle nødnummeret som er programmert i enheten.

## 3. Samtalefunksjoner

#### Foreta et anrop

1. Skriv inn telefonnummeret, inkludert retningsnummer.

For utenlandssamtaler trykker du to ganger på \* for å få utenlandsprefikset (tegnet + erstatter tilgangskoden for utenlandssamtaler). Skriv deretter inn landskoden, retningsnummeret (fjern eventuelt innledende 0) og telefonnummeret.

2. Du ringer opp nummeret ved å trykke på ringetasten.

3. Du avslutter anropet eller avbryter anropsforsoket ved a trykke pa avslutningstasten.

Hvis du vil ringe ved hjelp av navn, søker du etter et navn eller telefonnummer i *Kontakter*. Se Søke etter en kontakt på side 42. Trykk på ringetasten for å ringe nummeret.

l standby-modus trykker du på ringetasten én gang for å få tilgang til listen over de 20 siste numrene du har ringt eller prøvd å ringe. Ring ønsket nummer ved å velge nummeret eller navnet og trykke på ringetasten.

#### <u>Hurtigvalg</u>

Du kan tilordne et telefonnummer til én av hurtigvalgtastene, fra 2 til 9. Se Hurtigvalg på side 49 Ring opp nummeret på en av følgende måter:

- Trykk på ønsket hurtigvalgtast og deretter på ringetasten.
- Hvis *Hurtiganrop* er satt til *På*, holder du nede en hurtigvalgtast til oppringingen starter. Se *Hurtiganrop* under Anrop på side 56.

#### Besvare eller avvise et anrop

Du svarer på innkommende anrop ved å trykke på ringetasten. Du avslutter anropet ved å trykke på avslutningstasten.

Du avviser innkommende anrop ved å trykke på avslutningstasten.

Du kan dempe ringetonen ved å velge *Lydløs*. Velg deretter om du vil besvare eller avvise anropet.

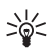

Tips: Hvis *Viderekoble hvis opptatt* er aktivert for å viderekoble anropene til for eksempel talepostkassen, vil et avvist anrop også bli viderekoblet. Se Anrop på side 56

Hvis kompatible hodetelefoner utstyrt med hodetelefonknapp er koblet til telefonen, kan du besvare og avslutte en samtale ved å trykke på hodetelefonknappen.

#### Samtale venter

Du kan besvare et ventende anrop under en samtale ved å trykke på ringetasten. Den første samtalen blir satt på venting. Du avslutter det aktive anropet ved å trykke på avslutningstasten.

Hvis du vil aktivere Samtale venter, kan du se Anrop på side 56.

## Alternativer under en samtale

Mange av alternativene du kan bruke under en samtale, er nettverkstjenester. Ta kontakt med nettverksoperatøren eller tjenesteleverandøren hvis du vil vite mer om tilgjengelighet.

Velg Valg under et anrop, og deretter et av følgende alternativer:

Anropsalternativer er *Demp mikrofon* eller *Mikrofon* på, *Kontakter*, *Meny*, *Spill inn*, *Lås tastatur*, *Autovolum* på, *Høyttaler* eller Håndsett.

Alternativer for nettverkstjenester er *Svar* og *Avvis*, *Sett på venting* eller *Innhent*, *Nytt anrop*, *Legg til i konf.*, *Avslutt samtale*, *Avslutt alle anrop*, og følgende:

Send DTMF – for å sende tonestrenger

Bytt – for å veksle mellom aktivt og ventende anrop

*Overfør* – for å koble et ventende anrop til et aktivt anrop, og koble deg selv fra

*Konferanse* – for å sette opp en konferansesamtale med opptil fem personer

*Privat samtale* – for å snakke privat med en person i en konferansesamtale

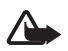

Advarsel: Hold ikke enheten nær øret når høyttaleren er på ettersom volumet kan være ekstremt høyt.

## 4. Skriv tekst

Du kan skrive inn tekst (for eksempel meldinger) ved hjelp av tradisjonell skriving eller intelligent ordbok. Når du bruker tradisjonell skriving,

trykker du på en nummertast, 1 til 9, flere ganger til ønsket tegn vises. Med den intelligente ordboken kan du skrive inn en bokstav med ett enkelt tastetrykk.

Når du skriver inn tekst, angis den intelligente ordboken med og tradisjonell skriving med der eller eller eller angir små eller store bokstaver, og vises ved siden av indikatoren for skrivemåte.

Hvis du vil bytte mellom stor og liten bokstav og skrivemåtemodus, trykker du på #. 1223 angir tallmodus. Hvis du vil bytte fra bokstavtil tallmodus, holder du nede # og velger *Tallmodus*.

#### Innstillinger

Du kan angi et annet skriftspråk ved å velge Valg > *Skrivespråk*. Intelligent ordbok er bare tilgjengelig for språkene i listen.

Velg Valg > Ordliste pa hvis du vil aktivere valget for intelligent ordbok, eller Ordliste av for a aktivere valget for tradisjonell skriving.

#### Intelligent ordbok

Intelligent ordbok er basert på en innebygd ordliste som du også kan legge til nye ord i.

- 1. Begynn å skrive et ord ved hjelp av tastene 2 til 9. Du trykker bare på hver tast én gang for hver bokstav. Ordet endres etter hvert tastetrykk.
- 2. Når du er ferdig med å skrive inn ordet og det er riktig, bekrefter du ved å trykke på 0 for å legge til et mellomrom, eller du kan trykke på navigeringstastene. Trykk på en navigeringstast for å flytte markøren.

Hvis ordet ikke er riktig, trykker du på \* flere ganger, eller velger Valg > Samsvar. Når det ønskede ordet vises, bekrefter du det.

Hvis tegnet ? vises etter ordet du forsøkte å skrive, finnes ikke ordet i ordlisten. Hvis du vil legge til ordet i ordlisten, velger du Stave. Skriv inn ordet (tradisjonell skriving brukes) og trykk på Lagre.

3. Skriv inn det neste ordet.

Navigere i menyene

#### Skrive sammensatte ord

Skriv inn den første delen av ordet, og trykk på høyre navigeringstast for å bekrefte det. Skriv inn den siste delen av ordet, og bekreft ordet.

### Tradisjonell skriving

Trykk på en nummertast, 1 til 9, flere ganger til ønsket tegn vises. Ikke alle tegnene som er tilgjengelige under en nummertast, står skrevet på tasten. Hvilke tegn som er tilgjengelige, avhenger av skrivespråk. Se Innstillinger på side 23

Hvis den neste bokstaven du vil bruke, er plassert på samme tast som den forrige, venter du til markøren vises, eller du trykker på en av navigeringstastene og taster deretter inn bokstaven.

De vanligste skilletegnene og spesialtegnene er tilgjengelig under tasten 1.

## 5. Navigere i menyene

Telefonen tilbyr et bredt utvalg av funksjoner som er gruppert i menyer.

- Velg Meny for å få tilgang til menyen. Hvis du vil endre menyvisningen, velger du Valg > Hovedmenyvisn. > Liste eller Rutenett.
- 2. Bla gjennom menyen, og velg en undermeny (for eksempel *Innstillinger*).
- 3. Hvis menyen inneholder undermenyer, velger du den du ønsker (for eksempel *Anropsinnstillinger*).
- 4. Hvis menyen inneholder flere undermenyer, velger du den du ønsker (for eksempel *Valgfri svartast*).
- 5. Velg innstilling.
- 6. Du går tilbake til forrige menynivå ved å velge Tilbake. Velg Avslutt for å gå ut av menyen.

# 6. Meldinger

Y

Meldingstjenestene kan bare brukes hvis de støttes av nettverket eller av tjenesteleverandøren.

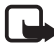

Merk: Når du sender meldinger, kan det hende at telefonen viser teksten *Melding sendt*. Dette er en indikasjon på at meldingen er sendt fra enheten til meldingssentralnummeret som er programmert i enheten. Dette betyr ikke at meldingen er mottatt av mottakeren. Hvis du vil ha mer informasjon om meldingstjenester, kan du ta kontakt med tjenesteleverandøren.

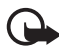

Viktig: Vær forsiktig når du åpner meldinger. Meldinger kan inneholde skadelig programvare eller på annen måte skade enheten eller PC-en.

Bare enheter som har kompatible funksjoner, kan motta og vise meldinger. Utseendet til en melding kan variere avhengig av mottaksenheten.

## Tekstmeldinger (SMS)

Med SMS-tjenesten (Short Message Service) kan du sende og motta flerdelte meldinger som består av flere vanlige tekstmeldinger (nettverkstjeneste) som kan inneholde bilder.

Før du kan sende tekst-, bilde- eller e-postmeldinger, må du lagre nummeret til meldingssentralen. Se Meldingsinnstillinger på side 40

Hvis du vil vite mer om tilgjengeligheten for SMS-e-posttjenesten, eller du vil abonnere på tjenesten, må du kontakte tjenesteleverandøren.

Enheten har støtte for å sende tekstmeldinger som overskrider grensen for antall tegn for én enkelt melding. Lengre meldinger sendes som en serie på to eller flere meldinger. Tjenesteleverandøren kan ta betalt for tilsvarende antall meldinger. Tegn som bruker aksenter eller andre merker, og tegn fra enkelte språkalternativer, for eksempel kinesisk, tar mer plass og begrenser dermed antall tegn som kan sendes i én enkelt melding.

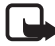

Merk: Bildemeldinger kan bare brukes dersom nettverksoperatøren eller tjenesteleverandøren har støtte for dette. Bare kompatible enheter som har bildemeldingsfunksjonalitet, kan motta og vise bildemeldinger. Utseendet til en melding kan variere avhengig av mottaksenheten. Øverst i displayet kan du se meldingslengdeindikatoren angi hvor mange tegn som er igjen. Hvis det for eksempel står 10/2, betyr det at du kan legge til 10 tegn for at teksten skal bli sendt som to meldinger.

#### Skrive og sende en SMS-melding

- 1. Velg Meny > Meldinger > Opprett melding > Tekstmelding.
- Skriv en melding. Se Skriv tekst på side 22 Hvis du vil vite hvordan du setter inn tekstmaler eller et bilde i meldingen, kan du se Maler på side 27. Hver bildemelding består av flere tekstmeldinger. Det kan koste mer å sende én bildemelding eller flerdelt melding enn én tekstmelding.
- 3. Du sender meldingen ved å velge Send > *Brukt nylig*, *Til telefonnummer*, *Til mange* eller *Til e-postadresse*. Hvis du vil sende en melding ved hjelp av en forhåndsdefinert meldingsprofil, velger du *Via sendingsprofil*. Hvis du vil definere en meldingsprofil, kan du se Tekst- og SMS-e-postmeldinger på side 40. Velg eller skriv inn et telefonnummer eller en e-postadresse, eller velg en profil.

#### Lese og svare på en SMS-melding

✓ vises når du har mottatt en melding eller en e-postmelding ved hjelp av SMS. Hvis ☑ blinker, betyr det at meldingsminnet er fullt. Før du kan motta nye meldinger, må du slette noen av de gamle meldingene i mappen *Innboks*.

1. Hvis du vil vise en ny melding, velger du Vis. Hvis du vil vise den senere, velger du Avslutt.

Hvis du vil lese meldingen senere, velger du Meny > Meldinger > Innboks. Hvis det er mottatt mer enn én melding, velger du meldingen du vil lese.  $\square$  angir en ulest melding.

 Mens du leser en melding, kan du velge Valg for å slette eller videresende meldingen, redigere meldingen som tekstmelding eller SMS-e-postmelding, gi meldingen nytt navn, flytte den til en annen mappe eller vise eller trekke ut meldingsdetaljer. Du kan også kopiere tekst fra begynnelsen av meldingen til telefonens kalender som en påminnelse. Hvis du vil lagre bildet i mappen Maler når du leser en bildemelding, velger du Lagre bilde.

- 3. Hvis du vil svare på en melding, velger du Besvar > Tekstmelding, Multimediemelding, Direktemelding eller Lydmelding. Skriv en svarmelding. Når du svarer på en e-postmelding, bekrefter eller redigerer du e-postadressen og emnet.
- 4. Hvis du vil sende meldingen til nummeret som vises, velger du Send > OK.

### Maler

Telefonen inneholder tekstmaler ≡ og bildemaler ■ du kan bruke i tekst-, bilde- eller SMS-e-postmeldinger.

Du får tilgang til mallisten ved å velge Meny > *Meldinger* > *Lagrede elementer* > *Tekstmeldinger* > *Maler*.

## Multimediemeldinger (MMS)

En multimediemelding kan inneholde tekst, lyd, et bilde, et kalendernotat, et visittkort eller et videoklipp. Hvis meldingen er for stor, kan det hende telefonen ikke kan motta den. Enkelte nettverk tillater tekstmeldinger som inneholder en Internett-adresse der du kan vise multimediemeldingen.

Du kan ikke motta multimediemeldinger under et anrop, et spill, et annet Java-program eller en aktiv leseøkt over GSM-data. Mottak av multimediemeldinger kan mislykkes av mange forskjellige grunner, så ikke stol utelukkende på denne typen meldinger når det gjelder viktig kommunikasjon.

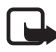

**Merk:** Bare enheter som har kompatible funksjoner, kan motta og vise multimediemeldinger. Utseendet til en melding kan variere avhengig av mottaksenheten.

#### Skrive og sende en multimediemelding

Hvis du vil vite hvordan du angir innstillinger for multimediemeldinger, kan du se Multimedia på side 40. Kontakt tjenesteleverandøren hvis du vil ha informasjon om tilgjengelighet, eller du vil abonnere på multimediemeldingstjenesten.

- 1. Velg Meny > Meldinger > Opprett melding > Multimediemelding.
- 2. Skriv en melding. Se Skriv tekst på side 22

Hvis du vil sette inn en fil, velger du Valg > Sett innVelg et av følgende alternativer:

Bilde, Lydklipp eller Videoklipp – for å sette inn en fil fra Galleri

*Nytt bilde* åpner *Kamera* – slik at du kan ta nye bilder som skal legges til i meldingen

*Nytt lydklipp* åpner *Taleopptak.* – slik at du kan gjøre et nytt opptak som skal legges til i meldingen

*Visittkort* eller *Kalendernotat* – for å sette inn et visittkort eller et kalendernotat i meldingen.

Side – for å sette inn en ny side i meldingen. Telefonen støtter multimediemeldinger som inneholder flere sider (lysbilder). Hver side kan inneholde tekst, ett bilde, et kalendernotat, et visittkort og ett lydklipp. For å åpne ønsket side i en melding som inneholder flere sider, velger du Valg > Forrige side, Neste side eller Sideliste. Du kan angi intervall mellom sidene ved å velge Valg > Visningstid. Hvis du vil flytte tekstkomponenten til toppen eller bunnen av meldingen, velger du Valg > Tekst øverst eller Tekst nederst.

Følgende alternativer kan også være tilgjengelige: *Slett* for å slette et bilde, en side eller et lydklipp i meldingen, *Fjern tekst, Forhåndsvis* eller *Lagre melding*. Under *Flere valg* kan følgende alternativer være tilgjengelige: *Sett inn kontakt, Sett inn nummer, Meldingsdetaljer* og *Rediger emne*.

- 3. Du sender meldingen ved å velge Send > Brukt nylig, Til telefonnummer, Til e-postadresse eller Til mange.
- 4. Velg kontakten fra listen, eller skriv inn et telefonnummer eller en e-postadresse, eller søk for nummeret/adressen i *Kontakter*. Velg OK. Meldingen flyttes til mappen *Utboks* for sending.

Mens multimediemeldingen blir sendt, vises den animerte indikatoren (, og du kan bruke andre funksjoner på telefonen. Hvis sendingen mislykkes, prøver telefonen å sende den på nytt noen få ganger. Hvis dette mislykkes, vil meldingen bli værende i mappen *Utboks*, og du kan prøve å sende den på nytt senere.

Hvis du velger *Lagre sendte meldinger > Ja*, lagres de sendte meldingene i mappen *Sendte elementer*. Se Multimedia på side 40 Det at meldingen er sendt, betyr ikke nødvendigvis at meldingen er mottatt av adressaten.

Opphavsrettsbeskyttelse kan hindre deg i å kopiere, endre, overføre eller videresende enkelte bilder, ringetoner eller annet innhold.

#### Lese og svare på en multimediemelding

Standardinnstillingen for multimediemeldingstjenesten er vanligvis på.

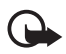

Viktig: Vær forsiktig når du åpner meldinger. Multimediemeldinger kan inneholde skadelig programvare eller på annen måte skade enheten eller PC-en.

Når telefonen mottar en multimediemelding, vises den animerte indikatoren . Når meldingen er mottatt, vises indikatoren og teksten *Multimediemelding mottatt* vises.

1. Du leser meldingen ved å trykke på Vis. Hvis du vil vise den senere, velger du Avslutt.

Hvis du vil lese meldingen senere, velger du Meny > Meldinger > Innboks. I listen over meldinger er uleste meldinger angitt med  $\square$ . Velg meldingen du vil lese.

2. Funksjonen til den midtre valgtasten endres avhengig av meldingsvedlegget som vises for øyeblikket.

Hvis den mottatte meldingen inneholder en presentasjon, et lydklipp eller et videoklipp, og du vil vise hele meldingen, velger du Spill av.

Hvis du vil zoome inn på et bilde, velger du Zoom. Hvis du vil vise et visittkort eller et kalendernotat, eller hvis du vil åpne et temaelement, velger du Åpne.

3. Hvis du vil svare på en melding, velger du Valg > Besvar > Tekstmelding, Multimediemelding, Direktemelding eller Lydmelding. Skriv inn en svarmelding, og velg Send. Du kan sende svarmeldingen bare til den personen som sendte deg den opprinnelige meldingen.

Velg Valg for å vise tilgjengelige alternativer.

#### Fullt minne

Når du har mottatt en ny tekstmelding og meldingsminnet er fullt, blinker  $\square$  og *Tekstmeld.-minne fullt. Slett meldinger* vises. Velg Nei, og slett noen meldinger fra en mappe. Hvis du vil forkaste den ventende meldingen, velger du Avslutt > Ja.

Når du har en ventende multimediemelding, og minnet for meldinger er fullt, blinker ⊠, og teksten *Multimedieminne fullt. Vis ventende meld.* vises. Hvis du vil vise den ventende meldingen, velger du Vis. Før du kan lagre den ventende meldingen, må du slette gamle meldinger for å frigjøre plass i minnet. Hvis du vil lagre meldingen, velger du Lagre.

Hvis du vil forkaste den ventende meldingen, velger du Avslutt > Ja. Hvis du velger Nei, kan du vise meldingen.

### Flash-meldinger

Flash-meldinger er tekstmeldinger som vises øyeblikkelig ved mottak.

#### Skrive en flash-melding

Velg Meny > Meldinger > Opprett melding > Direktemelding. Skriv meldingen. Maksimal lengde for en flash-melding er 70 tegn. Hvis du vil sette inn blinkende tekst i meldingen, velger du Sett inn blinktegn fra listen over alternativer for å angi en markør. Teksten etter markøren blinker til en annen markør settes inn.

#### Motta en flash-melding

En mottatt flash-melding lagres ikke automatisk. Du leser meldingen ved å trykke på Les. Hvis du vil trekke ut telefonnumre, e-postadresser og Web-adresser fra gjeldende melding, velger du Valg > *Bruk detalj.* Hvis du vil lagre meldingen, velger du Lagre og mappen der du vil lagre meldingen.

## Nokia Xpress–lydmeldinger

Med denne funksjonen kan du bruke multimediemeldingstjenesten til å opprette og sende en talemelding på en enkel måte.

Multimediemeldingstjenesten må aktiveres før denne tjenesten kan brukes.

- 1. Velg Meny > *MeldingerOpprett melding* > *Lydmelding*. Opptakeren åpnes. Hvis du vil bruke opptakeren, kan du se Taleopptaker på side 63.
- Når meldingen er klar til å sendes, velger du Valg > Spill av for å kontrollere meldingen før den sendes, Erstatt lydklipp for å gjenta innspillingen, Lagre melding, Lagre lydklipp for å lagre innspillingen i Galleri, Rediger emne for å sette inn et emne i meldingen, Meldingsdetaljer for å vise meldingsdetaljer, eller Høyttaler eller Håndsett.
- 3. Du sender meldingen ved å velge Send > *Brukt nylig*, *Til telefonnummer*, *Til e-postadresse* eller *Til mange*. Avhengig av hva operatøren tilbyr, kan flere alternativer være tilgjengelige.
- 4. Velg kontakten fra listen, skriv inn et telefonnummer eller en e-postadresse, eller søk for nummeret/adressen i *Kontakter*. Velg OK, og meldingen flyttes til mappen *Utboks* for sending.

#### Motta en lydmelding

Når telefonen mottar en lydmelding, vises teksten <u>1 lydmelding mottatt</u>. Velg Spill av for å åpne meldingen, eller velg Vis > Spill av hvis du mottar mer enn én melding. Velg Valg for å vise tilgjengelige alternativer. Hvis du vil lytte til meldingen senere, velger du Avslutt.

Hvis du vil lagre meldingen, velger du Valg > Lagre og mappen der du vil lagre meldingen.

## Mapper

Telefonen lagrer de mottatte tekst- og multimediemeldingene i mappen *Innboks*.

Multimediemeldinger som ikke er sendt ennå, flyttes til mappen Utboks.

Hvis du har valgt *Meldingsinnstillinger* > *Tekstmeldinger* > *Lagre sendte meldinger* > *Ja* og *Meldingsinnstillinger* > *Multimediemeld.* > *Lagre sendte meldinger* > *Ja*, lagres de sendte meldingene i mappen *Sendte elementer*.

Du kan lagre tekstmeldingen du skriver for å sende den senere i mappen Lagrede elementer ved å velge Valg > Lagre melding > Lagrede meldinger. For multimediemeldinger velger du alternativet Lagre melding. I angir usendte meldinger.

Hvis du vil rydde i tekstmeldingene dine, kan du flytte noen av dem til *Mine mapper* eller legge til nye mapper for meldingene dine. Velg *Meldinger* > *Lagrede elementer* > *Tekstmeldinger* > *Mine mapper*.

Hvis du vil legge til en ny mappe, velger du Valg > *Lag ny mappe*. Hvis du ikke har lagt til noen mapper tidligere, velger du Legg til.

Hvis du vil slette eller gi nytt navn til en mappe, blar du til ønsket mappe og velger Valg > *Slett mappe* eller *Endre navn*.

### Chat-meldinger

Med chat-funksjonen (nettverkstjeneste) kan du sende korte tekstmeldinger til brukere som er tilkoblet.

Før du kan bruke chat-tjenesten, må du abonnere på den. Hvis du vil ha mer informasjon om tilgjengelighet og priser, og hvis du vil abonnere på tjenesten, kan du kontakte nettverksoperatøren eller tjenesteleverandøren. Disse vil også gi deg en unik ID og et unikt passord, samt innstillinger.

Hvis du vil vite hvordan du angir de nødvendige innstillingene for chattjenesten, kan du se *Tilkoblingsinnst.* under Gå inn i chat-menyen på side 33. Ikonene og tekstene på displayet kan variere avhengig av chattjenesten.

Avhengig av nettverket kan det være at den aktive chat-samtalen bruker opp telefonbatteriet raskere, slik at du kanskje må koble telefonen til en lader.

#### Gå inn i chat-menyen

Hvis du vil gå inn i menyen mens du er frakoblet, velger du Meny > *Meldinger* > *Chat*. Hvis mer enn ett sett med tilkoblingsinnstillinger for chat-tjenester er tilgjengelige, velger du det ønskede settet. Hvis bare ett sett er definert, vil dette bli valgt automatisk.

Følgende alternativer er tilgjengelige:

Logg på – for å koble deg til chat-tjenesten

*Lagrede samtaler* – for å vise, slette eller gi nytt navn til chat-samtalene du har lagret under chat-økten

*Tilkoblingsinnst.* – for å redigere innstillingene som kreves for chatmeldinger og til stede-statustilkobling

#### Koble til chat-tjenesten

Du kobler deg til chat-tjenesten ved å gå inn på *Chat*-menyen, aktivere tjenesten og velge *Logg på*. Når telefonen er koblet til, vises *Logget på*. Hvis du vil koble fra chat-tjenesten, velger du *Logg av*.

#### Starte en chat-økt

Åpne *Chat*-menyen, og koble deg til tjenesten. Du kan starte tjeneste på flere måter.

 Velg Samtaler hvis du vil vise listen over nye og leste meldinger eller invitasjoner til chat-samtaler under den aktive økten. Bla til meldingen eller invitasjonen du vil ha, og trykk på Åpne for å lese meldingen.

angir nye og angir leste gruppemeldinger.
 angir nye og
 angir leste chat-meldinger.

😡 angir invitasjonene.

lkonene og tekstene på displayet kan variere avhengig av chattjenesten.

• *Chat-kontakter* for å vise kontaktene du har lagt til. Bla til kontakten du vil chatte med, og trykk på Chat eller Åpne hvis en ny kontakt

vises i listen. Hvis du vil legge til kontakter, kan du se Chat-kontakter på side 35.

 $\square$  angir tilkoblede og  $\square$  frakoblede kontakter i telefonens kontaktminne. % angir en blokkert kontakt. ( $\blacksquare$ ) angir en kontakt som er blitt tilsendt en ny melding.

- Grupper > Offentlige grupper for å vise listen over bokmerker til
  offentlige grupper som tilbys av nettverksoperatøren eller
  tjenesteleverandøren. Hvis du vil starte en chat-økt med en gruppe,
  blar du til gruppen og trykker på Delta. Skriv inn skjermnavnet du vil
  bruke i samtalen. Når du har blitt med i samtalen, kan du starte en
  gruppesamtale. Hvis du vil opprette en privat gruppe, kan du se
  Grupper på side 36.
- Søk > Brukere eller Grupper for å søke etter andre chat-brukere eller offentlige grupper på nettverket ved hjelp av telefonnummer, skjermnavn, e-postadresse eller navn. Hvis du velger Grupper, kan du søke etter en gruppe ved å søke på et medlem i gruppen eller gruppenavn, emne eller ID.

Når du har funnet samtalen eller gruppen du ønsker, starter du økten ved å trykke på Valg > *Chat* eller *Delta i gruppe*.

Hvis du vil starte en samtale fra *Kontakter*, kan du se Vise navnene du abonnerer på på side 46.

#### Godta eller avvise en invitasjon

I standby-modus, når du har koblet til chat-tjenesten og du mottar en ny invitasjon, vises *Ny invitasjon mottatt*. Hvis du vil lese den, velger du Les. Hvis mer enn én invitasjon blir mottatt, blar du til en invitasjon og velger Åpne. Hvis du vil bli med i den private gruppesamtalen, velger du Godta og skriver inn skjermnavnet. Om du avvise eller slette invitasjonen, velger du Valg > *Avvis* eller *Slett*.

#### Lese en mottatt chat-melding

l standby-modus, når du er koblet til chat-tjenesten og du mottar en ny melding som ikke er tilknyttet en aktiv chat-samtale, vises Ny øyeblikkelig melding. Hvis du vil lese den, velger du Les. Hvis du mottar mer enn én melding, blar du til meldingen og velger Åpne.

Nye meldinger som er mottatt under en aktiv samtale, ligger i *Chat* > *Samtaler*. Hvis du mottar en melding fra noen som ikke er i *Chat-kontakter*, vises avsenderens ID. Hvis du vil lagre en ny kontakt som ikke ligger i telefonens minne, trykker du på Valg > *Lagre kontakt*.

#### Delta i en samtale

Du kan slutte deg til eller starte en chat-økt ved å trykke på Skriv. Skriv meldingen, og velg *Send* eller trykk på ringetasten for å sende den. Velg Valg for å vise tilgjengelige alternativer: *Vis samtale, Lagre kontakt, Gruppemedlemmer, Blokker kontakt, Avslutt samtale.* 

#### Rediger din tilgjengelighetsstatus

- 1. Åpne Chat-menyen, og koble til chat-tjenesten.
- 2. Hvis du vil vise og redigere din egen tilgjengelighetsinformasjon eller skjermnavnet ditt, velger du *Mine innstillinger*.
- 3. Hvis du vil at alle de andre chat-brukerne skal kunne se at du er tilkoblet, velger du *Tilgjengelighet* > *Tilgj. for alle*.

Hvis du vil at bare kontaktene i listen over chat-kontakter skal kunne se at du er tilkoblet, velger du *Tilgjengelighet* > *Tilgj. for kont.* 

Hvis du vil vises som frakoblet, velger du *Tilgjengelighet* > *Vis som frakoblet*.

Når du har koblet til chat-tjenesten, angir 🖭 at du er tilkoblet, og 🏬 at du ikke er synlig for andre.

#### Chat-kontakter

Hvis du vil legge til kontakter på listen over chat-kontakter, kobler du til chat-tjenesten og velger *Chat-kontakter*. Hvis du vil legge til en kontakt i listen, velger du Valg > *Legg til kontakt*. Hvis du ikke har lagt til noen kontakter, velger du Legg til. Velg *Angi ID manuelt*, *Søk på server, Kopier fra server* eller *Etter mobilnr*.

Bla til en kontakt og start en samtale ved å velge Chat, eller velg Valg > Kontaktinfo, Blokker kontakt (eller Opphev blokk.), Legg til kontakt, Fjern kontakt, Endre liste, Kopier til server eller Tilgj.varslinger.

#### Blokkere og oppheve blokkering av meldinger

Hvis du vil blokkere meldinger, kobler du deg til chat-tjenesten og velger *Samtaler* > *Chat-kontakter*. Eventuelt kan du delta i eller starte en samtale. Bla til kontakten du vil blokkere innkommende meldinger fra, og velg Valg > *Blokker kontakt* > *OK*.

Hvis du vil oppheve blokkeringen av meldinger, kobler du til chattjenesten og velger *Blokkeringsliste*. Bla til kontakten du vil oppheve blokkering for, og velg *Opphev*.

#### **Grupper**

Du kan opprette dine egne private grupper for en chat-samtale, eller bruke de offentlige gruppene som tilbys av tjenesteleverandøren. De private gruppene finnes bare under en chat-samtale. Gruppene lagres på serveren til tjenesteleverandøren Hvis serveren du logger på, ikke støtter gruppetjenester, er alle grupperelaterte menyer nedtonet.

#### Offentlige grupper

*Grupper* – Du kan sette bokmerke på offentlige grupper som tjenesteleverandøren eventuelt tilbyr. Koble deg til chat-tjenesten, og velg *Offentlige grupper*. Bla til en gruppe du vil chatte med, og velg **Delta**. Hvis du ikke befinner deg i gruppen, skriver du inn skjermnavnet ditt som kallenavn i gruppen. Hvis du vil slette en gruppe fra gruppelisten, velger du Valg > *Slett gruppe*.

Hvis du vil søke etter en gruppe, velger du *Grupper > Offentlige grupper > Søk etter grupper*. Du kan søke etter en gruppe ved å søke på et medlem i gruppen eller på gruppenavn, emne eller ID.

#### Opprette en privat gruppe

Du kobler til chat-tjenesten ved å velge *Grupper* > *Opprett gruppe*. Skriv inn et navn for gruppen samt skjermnavnet du vil bruke. Merk av for medlemmene i den private gruppen på kontaktlisten, og skriv en invitasjon.
# E-postprogram

Med e-postprogrammet kan du få tilgang til din kompatible e-postkonto fra telefonen når du ikke er på kontoret eller hjemme. Dette e-postprogrammet er forskjellig fra SMS- og MMS-e-postfunksjonen.

Telefonen støtter POP3- og IMAP4-e-postservere. Før du kan sende og motta e-postmeldinger, kan det være at du må gjøre følgende:

- Få en ny e-postkonto eller bruke gjeldende konto. Hvis du vil ha informasjon om tilgjengelighet for e-postkontoen, kan du kontakte tjenesteleverandøren.
- Kontakt leverandøren av e-posttjenester for å få vite de nødvendige innstillingene for e-post. Det kan være du kan motta konfigureringsinnstillingene for e-post som en konfigureringsmelding. Se Tjeneste for konfigureringsinnstillinger på side 10 Du kan også angi innstillingene manuelt. Se Konfigurering på side 58

Du aktiverer e-postinnstillingene ved å velge Meny > *Meldinger* > *Meldingsinnstillinger* > *E-postmeldinger*. Se E-post på side 41

Dette programmet støtter ikke tastevolum.

#### Skrive og sende en e-postmelding

- 1. Velg Meny > *Meldinger* > *E*-*post* > *Opprett* e-*post*.
- Tast inn mottakerens e-postadresse, et emne og e-postmeldingen. Hvis du vil legge ved en fil i e-postmeldingen, velger du Valg > Legg ved, og velger filen fra Galleri.
- 3. Velg *Send* > *Send* nå.

#### Laste ned e-post

- 1. Du åpner e-postprogrammet ved å velge Meny > *Meldinger* > *E-post*.
- 2. Du laster ned e-postmeldinger som er sendt til din e-postkonto ved å velge *Hent*.

Hvis du vil laste ned nye e-postmeldinger og sende e-post som er lagret i mappen *Utboks*, velger du Valg > *Hent og send*.

Hvis du først vil laste ned overskriftene til de nye e-postmeldingene som er sendt til din e-postkonto, velger du Valg > Sjekk ny e-post. Hvis du deretter vil laste ned den valgte e-posten, merker du den og velger Valg > Hent.

3. Merk den nye meldingen i *Innboks*. Hvis du vil vise den senere, velger du Tilbake. ☐ angir en ulest melding.

#### Lese og svare på e-post

Velg Meny > *Meldinger* > *E-post* > *Innboks*. Velg Valg mens du leser meldingen, for å vise tilgjengelige valg.

Du svarer på en e-post ved å velge **Svar** > *Originaltekst* eller *Tomt display*. Hvis du vil sende svar til mange, velger du Valg > Svar til alle. Bekreft eller rediger e-postadresse og emne, og skriv deretter svaret. Du sender meldingen ved å velge **Send** > *Send nå*.

#### Inbox og andre mapper

Telefonen lagrer e-postmeldinger som du har lastet ned fra e-postkontoen din, i *Innboks*-mappen. *Andre mapper* inneholder følgende mapper: *Kladd* for lagring av uferdige e-postmeldinger, *Arkiv* for organisering og lagring av e-postmeldinger, *Utboks* for lagring av e-postmeldinger som ikke er sendt, og *Sendte elementer* for lagring av e-postmeldinger som er sendt.

Hvis du vil administrere mappene og e-postmeldingene i dem, velger du Valg > *Administrer mappe*.

#### Slette e-postmeldinger

Velg Meny > *Meldinger* > *E-post* > Valg > *Administrer mappe*, og velg ønsket mappe. Merk meldingen du vil slette. Hvis du vil slette dem, velger du Valg > *Slett*.

Når du sletter en e-postmelding fra telefonen, medfører ikke dette at den slettes fra e-postserveren. Hvis du vil at telefonen skal slette

e-posten fra e-postserveren også, velger du *Meny* > *Meldinger* > *E*-post > Valg > *Tilleggsinnst.* > *Lagre kopi: ...* > *Slett hent. meld.*.

# Talemeldinger

Talepostkassen er en nettverkstjeneste, og det kan være du må abonnere på den. Kontakt tjenesteleverandøren for mer informasjon.

Du ringer til talepostkassen ved å velge Meny > Meldinger > Talemeldinger > Lytt til talemeldinger. Hvis du vil skrive inn, søke etter eller redigere nummeret til talepostkassen, velger du Nummer til talepostkasse.

Hvis det støttes av nettverket, vil **OO** vise nye talemeldinger. Velg Lytt til for å ringe talepostkassen.

# Infomeldinger

Velg Meny > *Meldinger* > *Infomeldinger*. Med nettverkstjenesten *Infomeldinger* kan du motta meldinger om forskjellige emner fra tjenesteleverandøren. Kontakt tjenesteleverandøren hvis du vil vite mer om tilgjengelighet, emner og de aktuelle emnenumrene.

# Tjenestekommandoer

Velg Meny > *Meldinger* > *Tjenestekommand*.. Skriv og send tjenesteanmodninger (også kjent som USSD-kommandoer), for eksempel aktiveringskommandoer for nettverkstjenester, til tjenesteleverandøren.

# Slette meldinger

Hvis du vil slette alle meldinger i en mappe, velger du mappen du vil slette meldinger i, og trykker på Meny > *Meldinger* > *Slett meldinger* samt mappen du vil slette meldingene i. Velg *Ja*. Hvis mappen inneholder uleste meldinger, spør telefonen deg om du også vil slette disse. Velg *Ja* på nytt.

# Meldingsinnstillinger

#### Tekst- og SMS-e-postmeldinger

Meldingsinnstillingene påvirker sending, mottak og visning av meldinger.

Velg Meny > *Meldinger* > *Meldingsinnstillinger* > *Tekstmeldinger* og deretter et av følgende alternativer:

*Sendingsprofil* – hvis mer enn ett meldingsprofilsett støttes av SIM-kortet, velger du settet du vil endre.

Følgende valg kan være tilgjengelige: Nummer til meldingssentral (mottatt fra tjenesteleverandøren), Meldinger sendes som, Meldingsgyldighet, Nummer til standardmottaker (tekstmeldinger) eller E-postserver (e-post), Leveringsrapporter, Bruk pakkedata, Svar via samme sentral (nettverkstjeneste) og Endre navn på sendingsprofil.

*Lagre sendte meldinger* > *Ja* – for å angi at telefonen skal lagre sendte tekstmeldinger i mappen *Sendte elementer*.

#### <u>Multimedia</u>

Meldingsinnstillingene påvirker sending, mottak og visning av multimediemeldinger.

Velg Meny > *Meldinger* > *Meldingsinnstillinger* > *Multimediemeld.* og deretter et av følgende alternativer:

*Lagre sendte meldinger* > *Ja* – for å angi at telefonen skal lagre sendte multimediemeldinger i mappen *Sendte elementer*.

*Leveringsrapporter* – for å angi at nettverket skal sende leveringsrapporter om meldingene (nettverkstjeneste).

*Standard visningstid side* – for å angi standard visningstid for sider i multimediemeldinger.

*Tillat mottak av multimediemeld.* > *Ja* eller *Nei* – for å motta eller blokkere multimediemeldingen. Hvis du velger *I hjemmenettverk*, kan du ikke motta multimediemeldinger når du er utenfor hjemmenettverket ditt.

*Innkommende multimediemeld.* > *Hent, Hent manuelt* eller *Avvis* – for å tillate automatisk mottak av multimediemeldinger, for å tillate manuelt mottak etter å ha blitt spurt om bekreftelse eller for å avvise mottak.

Konfigureringsinnstillinger > Konfigurering – Bare konfigureringer som støtter multimediemeldinger, vises. Velg en tjenesteleverandør, Standard, eller Brukerdef. konfig. for multimediemeldinger. Velg Konto, og velg en tjenestekonto for multimediemeldinger i de aktive konfigureringsinnstillingene.

*Tillat reklame* – for å motta eller avvise reklame. Denne innstillingen vises ikke hvis *Tillat mottak av multimediemeld.* er satt til *Nei*.

## <u>E-post</u>

Innstillingene påvirker sending, mottak og visning av e-post.

Det kan være du kan motta konfigureringsinnstillingene for e-postprogrammet som en konfigureringsmelding. Se Tjeneste for konfigureringsinnstillinger på side 10 Du kan også angi innstillingene manuelt. Se Konfigurering på side 58

Du aktiverer e-postinnstillingene ved å velge Meny > *Meldinger* > *Meldingsinnstillinger* > *E-postmeldinger* og deretter et av følgende alternativer:

*Konfigurering* – velg settet du vil aktivere.

Konto – velg en av kontoene som tilbys av tjenesteleverandøren.

Mitt navn - skriv inn navnet eller kallenavnet ditt.

*E-postadresse* – angi en e-postadresse.

*Inkluder signatur* – du kan definere en signatur som legges til automatisk på slutten av dine e-postmeldinger.

Svar til-adresse - angi e-postadressen du vil at svarene skal sendes til.

*SMTP-brukernavn* – angi navnet du vil bruke for utgående e-post.

*SMTP-passord* – angi passordet du vil bruke for utgående e-post.

*Vis terminalvindu* – velg *Ja* for å utføre manuell brukergodkjenning for intranett-tilkoblinger.

*Innkommende servertype* – velg enten *POP3* eller *IMAP4*, avhengig av typen e-postsystem du bruker. Hvis begge typene støttes, velger du *IMAP4*.

*Innst. for inn-kommende e-post* – velg tilgjengelige alternativer for POP3 eller IMAP4.

## Andre innstillinger

Hvis du vil velge andre innstillinger for meldinger, velger du Meny > *Meldinger* > *Meldingsinnstillinger* > *Andre innstillinger*. Hvis du vil endre skriftstørrelse for lesing og skriving av meldinger, velger du *Skriftstørrelse*. Hvis du vil angi at telefonen skal erstatte tegnbaserte smilefjes med grafiske, velger du *Grafiske smilefjes* > *Ja*.

# Meldingsteller

Velg Meny > *Meldinger* > *Meldingsteller* for omtrentlig informasjon om kommunikasjonen du nylig har foretatt.

# 7. Kontakter

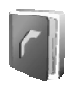

Du kan lagre navn og telefonnumre (*kontakter*) i telefonens minne og i SIM-kortets minne.

Telefonminnet kan lagre kontakter med numre og tekstelementer. Du kan også lagre et bilde for et visst antall navn.

Navn og numre som er lagret i SIM-kortminnet, vises med 🔳.

# Søke etter en kontakt

Velg Meny > *Kontakter* > *Navn* > *Valg* > *Søk*. Bla i listen over kontakter, eller skriv den første bokstaven i navnet du søker etter.

## Lagre navn og telefonnumre

Navn og numre lagres i det minnet som brukes. Velg Meny > Kontakter > Navn > Valg > Legg til ny kont.. Skriv inn navnet og telefonnummeret.

## Lagre numre, elementer eller bilder

I telefonminnet for kontakter kan du lagre ulike typer telefonnumre og korte tekstelementer for hvert navn.

Det første nummeret du lagrer, angis automatisk som standardnummer. Det merkes med en ramme rundt nummertypeindikatoren, (for eksempel D. Når du velger et navn (for eksempel for å ringe), brukes standardnummeret med mindre du velger et annet nummer.

- 1. Pass på at minnet som brukes, enten er Telefon eller Telefon og SIM.
- 2. Bla til navnet du vil legge til et nytt nummer eller tekstelement for, og velg Detaljer > Valg > *Legg til detalj.*
- 3. Hvis du vil legge til et telefonnummer, velger du *Nummer* og én av følgende nummertyper:

Hvis du vil legge til flere detaljer, velger du en teksttype eller et bilde fra *Galleri*.

Hvis du vil søke etter en ID fra serveren til tjenesteleverandøren når du er koblet til tjenesten for til stede-status, velger du *Bruker-ID* > *Søk*. Se Til stede-status på side 45 Hvis bare én ID blir funnet, lagres den automatisk. Ellers velger du **Val**g > *Lagre* for å lagre ID-en. Hvis du vil taste inn ID-en, velger du *Angi ID manuelt*.

Du kan endre nummertype ved å bla til ønsket nummer og velge Valg > *Endre type*. Hvis du vil angi det valgte nummeret som standardnummer, velger du *Standardnummer*.

- 4. Tast inn nummeret eller tekstelementet, og velg OK for å lagre det.
- Hvis du vil gå tilbake til standby-modus, trykker du på Tilbake > Avslutt.

## Kopiere kontakter

Søk etter kontakten du vil kopiere, og velg Valg > Kopier. Du kan kopiere navn og telefonnumre fra kontaktminnet i telefonen til SIM-kortminnet, eller omvendt. I SIM-kortminnet kan du lagre navn med ett telefonnummer for hvert navn.

# Redigere kontaktinformasjon

- 1. Søk etter kontakten du vil redigere, velg *Kontaktdetaljer* og bla til ønsket navn, nummer, tekstelement eller bilde.
- 2. Hvis du vil redigere et navn, nummer eller tekstelement eller du vil endre et bilde, velger du Valg > *Rediger navn, Rediger nummer, Rediger detalj* eller *Endre bilde*.

Du kan ikke redigere en ID når den står på listen *Chat-kontakter* eller *Navn i abonnement*.

# Slette kontakter eller kontaktinformasjon

Hvis du vil slette alle kontakter og alle opplysninger som er tilknyttet dem, på telefonen eller i SIM-kortminnet, velger du Meny > Kontakter > Slett alle kont. > Fra telefonminne eller Fra SIM-kort. Bekreft med sikkerhetskoden.

Hvis du vil slette en kontakt, søker du etter ønsket kontakt og velger Valg > *Slett kontakt*.

Hvis du vil slette et nummer, tekstelement eller bilde som er knyttet til kontakten, søker du etter kontakten og velger *Kontaktdetaljer*. Bla til ønsket detalj, og velg Valg > *Slett > Slett nummer*, *Slett detalj* eller *Slett bilde*. Når du sletter et bilde fra Kontakter, slettes det ikke fra *Galleri*.

# Visittkort

Du kan sende og motta en persons kontaktinformasjon fra en kompatibel enhet som støtter vCard-standarden, som et visittkort.

Hvis du vil sende et visittkort, søker du etter kontakten du vil sende informasjon om. Deretter velger du *Kontaktdetaljer* >Valg > *Send visittkort* > *Via multimedia*, *Via tekstmelding* eller *Via infrarød*. Når du har mottatt et visittkort, trykker du på Vis > Lagre for å lagre visittkortet i telefonminnet. Hvis du vil forkaste visittkortet, velger du Avslutt > Ja.

#### Til stede-status

Med tjenesten for til stede-status (nettverkstjeneste) kan du dele til stede-statusen din med andre brukere som har kompatible enheter og tilgang til tjenesten. Til stede-statusen omfatter tilgjengelighet, statusmelding og din personlige logo. Andre brukere som har tilgang til tjenesten, og som ber om å få informasjon om deg, vil kunne se statusen din. Informasjonen vises i listen *Navn i abonnement* i *Kontakter*-menyen til den som har bedt om informasjonen. Du kan tilpasse informasjonen du vil dele med andre, og kontrollere hvem som skal kunne se statusen din.

Før du kan bruke tjenesten for til stede-status, må du abonnere på den. Hvis du vil ha mer informasjon om tilgjengelighet og priser, og hvis du vil abonnere på tjenesten, kan du kontakte nettverksoperatøren eller tjenesteleverandøren. Disse vil også gi deg en unik ID og et unikt passord samt innstillingene for tjenesten. Se Konfigurering på side 58

Mens du er koblet til tjenesten for til stede-status, kan du bruke de andre funksjonene på telefonen. Tjenesten for til stede-status er samtidig aktiv i bakgrunnen. Hvis du kobler fra tjenesten, vises til stedestatusen din for de som har bedt om den, i et bestemt tidsrom som avhenger av tjenesteleverandøren.

Velg Meny > *Kontakter* > *Min tilstedestatus* og deretter et av følgende alternativer:

*Koble til tjeneste for Min tilstedest.* eller *Koble fra tjeneste* – for å koble til eller fra tjenesten.

*Vis min tilstedestatus* – for å vise statusen i *Privat status* og *Offentlig status*.

*Rediger min tilstedestatus* – for å endre til stede-status. Velg *Min tilgjengelighet, Tilstedestatusmelding, Statuslogo* eller *Vis til.* 

*Mine seere > Gjeld. visninger, Privat liste eller Blokkeringsliste.* 

Innstillinger > Vis tilstedestatus i inaktiv modus, Synkroniser med profiler, Tilkoblingstype eller Tilkoblingsinnst.

## Navn i abonnement

Du kan opprette en liste over kontakter som du vil se til stedeinformasjon for. Du kan vise informasjonen hvis dette tillates av kontaktene og nettverket. Hvis du vil vise disse abonnementsnavnene, kan du bla gjennom kontaktene eller bruke *Navn i abonnement*-menyen.

Pass på at minnet som brukes, enten er Telefon eller Telefon og SIM.

Du kobler til til stede-infotjenesten (Presence) ved å velge Meny > *Kontakter* > *Min tilstedestatus* > *Koble til tjeneste for Min tilstedest.*.

#### Legge til kontakter til navn i abonnement

- 1. Velg Meny > Kontakter > Navn i abonnement.
- Hvis du ikke har noen kontakter på listen, velger du Legg til.
   Ellers velger du Valg > Abonner på ny. Listen over kontakter vises.
- 3. Velg en kontakt fra listen, og hvis kontakten har en bruker-ID lagret, legges kontakten til i listen over navn i abonnement.

#### Vise navnene du abonnerer på

Hvis du vil vite mer om å vise til stede-status, kan du se Søke etter en kontakt på side 42.

1. Velg Meny > Kontakter > Navn i abonnement.

Statusinformasjonen for den første kontakten i listen over navn i abonnement vises. Informasjonen som personen ønsker å dele med andre, kan omfatte tekst og noen av følgende ikoner:

 $\blacksquare$  ,  $\blacksquare$  eller  $\blacksquare$  angir at personen enten er tilgjengelig, diskré eller ikke tilgjengelig.

I angir at personens til stede-informasjon ikke er tilgjengelig.

2. Velg Detaljer for å vise detaljert informasjon om den valgte kontakten, eller velg Valg > Abonner på ny, Chat, Send melding, Send visittkort eller Avslutt abonnem.

#### Avslutte abonnementet på en kontakt

Hvis du vil avsluttet abonnementet på en kontakt i listen *Kontakter*, velger du kontakten og deretter Detaljer > bruker-ID > Valg > Avslutt abonnem. > OK.

Hvis du vil avslutte et abonnement, bruker du Navn i abonnementmenyen. Se Vise navnene du abonnerer på på side 46

# Innstillinger

Velg Meny > *Kontakter* > *Innstillinger* og deretter et av følgende alternativer:

*Minne i bruk* – for å velge SIM-kort eller telefonminne for dine kontakter.

*Kontakter visningstype* – for å angi hvordan navnene og numrene for kontaktene skal vises.

*Minnestatus* – for å vise hvor mye av minnekapasiteten som er henholdsvis ledig og i bruk.

# Grupper

Velg Meny > Kontakter > Grupper for å organisere navn og telefonnumre som er lagret i minnet, i ringegrupper med forskjellige ringetoner og gruppebilder.

# Taleoppringing

Du kan ringe opp et telefonnummer ved å si talemerket som er lagt til telefonnummeret. Alle talte ord, for eksempel navn, kan være talemerker. Antallet talemerker som kan opprettes, er begrenset.

Før du bruker talemerker, bør du være oppmerksom på følgende:

- Talemerker er ikke språkavhengige. De er avhengige av stemmen til den som snakker.
- Du må si navnet på nøyaktig samme måte som da du spilte det inn.
- Talemerker påvirkes av bakgrunnsstøy. Spill inn og bruk talemerker i rolige omgivelser.

 Veldig korte navn godtas ikke. Bruk lange navn og unngå lignende navn for forskjellige numre.

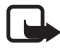

Merk: Det kan være vanskelig å bruke talemerker i støyende omgivelser eller i en nødssituasjon. Du bør derfor aldri stole utelukkende på taleoppringing i alle situasjoner.

#### Legge til og behandle talemerker

Lagre eller kopier de kontaktene du ønsker å legge talemerker til, til telefonminnet. Du kan også legge talemerker til navn på SIM-kortet, men hvis du bytter ut SIM-kortet med et nytt, må du først slette gamle talemerker før du kan legge til nye.

- 1. Søk etter kontakten du vil legge til et talemerke for.
- Velg Detaljer, bla til ønsket telefonnummer, og velg Valg > Legg til talesignal.
- 3. Velg Start, og uttal ordene du vil spille inn som et talemerke, klart og tydelig. Etter innspillingen spiller telefonen av det innspilte talemerket.

𝔊 vises etter telefonnummeret med et talemerke i Kontakter.

Hvis du vil kontrollere talemerkene, velger du Meny > *Kontakter* > *Talesignaler*. Bla til kontakten med det ønskede talemerket, og velg å lytte til, slette eller endre det innspilte talemerket.

#### Ringe ved hjelp av talemerker

Hvis telefonen kjører et program som sender eller mottar data ved hjelp av en GPRS-tilkobling, må du avslutte programmet før du bruker taleoppringing.

- 1. I standby-modus holder du nede tasten for redusering av volum. En kort tone høres, og *Snakk nå* vises.
- Si talemerket tydelig. Telefonen spiller av det gjenkjente talemerket, og ringer talemerkets telefonnummer etter 1,5 sekunder.

Hvis du bruker kompatible hodetelefoner, holder du inne hodetelefonknappen for å starte taleoppringingen.

# Hurtigvalg

Hvis du vil tilordne et nummer til en hurtigvalgtast, velger du Meny > Kontakter > Hurtigvalg og blar til ønsket hurtigvalgtast.

Velg *Tildel*, eller, hvis nummeret allerede er tilordnet tasten, velger du Valg > *Endre*. Velg Søk, navnet og deretter telefonnummeret du vil tilordne. Hvis *Hurtiganrop*-funksjonen er av, spør telefonen om du vil aktivere den. Se også *Hurtiganrop* under Anrop på side 56.

Hvis du vil ringe ved hjelp av hurtigvalgtastene, kan du se Hurtigvalg på side 21.

# Informasjons- og tjenestenumre og mine numre

Velg Meny > *Kontakter* og deretter et av følgende alternativer:

*Infonumre* – for å ringe informasjonsnumrene fra tjenesteleverandøren hvis numrene er inkludert på SIM-kortet (nettverkstjeneste).

*Tjenestenumre* – for å ringe tjenestenumrene fra tjenesteleverandøren hvis numrene er inkludert på SIM-kortet (nettverkstjeneste).

*Mine numre* – for å vise telefonnumrene som er tilordnet SIM-kortet hvis numrene er inkludert på SIM-kortet.

# 8. Anropslogg

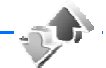

Telefonen registrerer numrene til identifiserte ubesvarte, mottatte og utgående anrop samt meldingsmottakerne, og omtrentlig lengde på samtalene.

Telefonen registrerer slike anrop hvis den er slått på og innenfor dekningsområdet for nettverket og nettverket har støtte for disse funksjonene.

# Anropslogger

Når du velger Valg i menyene *Ubesvarte anrop*, *Mottatte anrop*, *Oppringte numre* eller *Meldings-mottakere*, kan du se tidspunktet for anropet, redigere, vise eller ringe til det registrerte telefonnummeret

samt legge det til i minnet eller slette det fra listen. Du kan også sende en tekstmelding. Hvis du vil slette anropsloggene, velger du *Tøm* anropslogg.

# Tellere og tidtakere

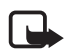

**Merk:** Den faktiske faktureringen for samtaler og tjenester fra leverandøren av mobiltelefontjenester kan variere og er avhengig av nettverksfunksjoner, faktureringsrutiner, avgifter og så videre.

Enkelte tidtakere kan nullstilles under service eller programvareoppgraderinger.

Velg Meny > Anropslogg > Samtalevarighet, Pakkedatateller eller Pakkedatatilk.tidtaker for omtrentlig informasjon om kommunikasjonen du nylig har foretatt.

## Posisjonering

Nettverket kan sende deg en forespørsel om stedsinformasjon. Du kan sikre at nettverket bare gir stedsinformasjon om telefonen hvis du godtar det (nettverkstjeneste). Kontakt nettverksoperatøren eller tjenesteleverandøren hvis du vil abonnere på tjenesten og avtale levering av informasjon om plassering.

Du godtar eller avviser forespørselen om stedsinformasjon ved å velge Godta eller Avvis. Hvis du går glipp av forespørselen, vil telefonen automatisk godta eller avvise den, i henhold til hva du har avtalt med nettverksoperatøren eller tjenesteleverandøren. Telefondisplayet viser 1 tapt posisjonsanmodning. Hvis du vil vise den ubesvarte forespørselen, velger du Vis.

Hvis du vil vise informasjon om de 10 siste beskyttelsesvarslene eller forespørslene, eller slette dem, velger du Meny > *Anropslogg* > *Posisjonering* > *Posisjonslogg* > *Åpne mappe* eller *Slett alle*.

# 9. Innstillinger

# Profiler

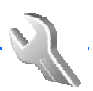

Telefonen har forskjellige innstillingsgrupper, eller profiler, som du kan tilpasse lydsignaler for i forbindelse med forskjellige hendelser og miljøer.

Velg Meny > Innstillinger > Profiler. Bla til en profil, og velg den.

Hvis du vil aktivere den valgte profilen, velger du Aktiver.

Hvis du vil angi at profilen skal være aktiv frem til et bestemt tidspunkt opptil 24 timer frem i tid, velger du *Tidsbestemt* og angir tidspunktet når profilinnstillingen skal avsluttes. Når den angitte tiden for profilen utløper, aktiveres den forrige profilen som ikke var tidsbestemt.

Hvis du vil tilpasse profilen, velger du *Tilpass*. Velg innstillingen du vil endre, og utfør endringene. Hvis du vil endre informasjon om til stedestatus, velger du *Tilstedestatus > Min tilgjengelighet* eller *Tilstedestatusmelding. Tilstedestatus*-menyen vises hvis du setter *Synkroniser med profiler* til *På*. Se Til stede-status på side 45

# Temaer

Et tema inneholder mange elementer som du kan bruke til å tilpasse telefonen, for eksempel skjermsparer, fargeskjema og en ringetone.

Velg Meny > *Innstillinger* > *Temaer* og deretter et av følgende alternativer:

*Velg tema* – for å velge et tema for telefonen. En liste over mapper åpnes i *Galleri*. Åpne mappen *Temaer*, og velg et tema.

*Temanedlastinger* – for å åpne en liste over koblinger som du kan bruke til å laste ned flere temaer. Se Laste ned på side 89

# Tonekontroll

Du kan endre innstillingene for den valgte aktive profilen:

Velg Meny > Innstillinger > Toner. Velg og endre Anropsvarsling, Ringetone, Ringevolum, Vibrerende varsling, Innstillinger Trykk og snakk, Varseltone for melding, Chat-varseltone, Tastevolum, Varseltoner og Varsling for. Du finner de samme innstillingene i Profiler-menyen. Se Profiler på side 51

Hvis du vil angi at telefonen bare skal ringe ved anrop fra telefonnumre som tilhører en valgt ringegruppe, velger du *Varsling for*. Bla til ønsket ringegruppe eller *Alle anrop*, og velg deretter Merk.

# Lys

Velg Meny > Innstillinger > Lys > Lyseffekter for å aktivere standbylyset hvis telefonen slås på og display-lyset slås av. Lyset har to blinkesekvenser: en for å angi standby-modus, og en for å angi mottatte meldinger eller tapte anrop.

Bruk av lys fører til økt forbruk av batteriet og reduserer batteriets levertid.

# Display

Velg Meny > *Innstillinger* > *Display* og deretter et av følgende alternativer:

Bakgrunnsbilde – for å legge til bakgrunnsbilde i displayet i standbymodus. Hvis du vil velge, aktivere eller deaktivere bakgrunnsbildet, velger du Velg bakgr.bilde > På eller Av. Velg Velg lysbildeserie og en mappe i Galleri for å bruke bildene i mappen som et sidesett. Hvis du vil laste ned flere bilder for bakgrunnsbilde, velger du Grafikknedlasting.

Skjermsparer > Pa – for å aktivere skjermspareren for hoveddisplayet. Du angir hvor lang tid det skal gå før skjermspareren aktiveres ved å velge *Tidsavbrudd*. Hvis du vil velge grafikk for skjermspareren, velger du *Bilde*, og deretter velger du et bilde eller grafikk fra *Galleri*. Velg *Velg lysbildeserie* og en mappe i *Galleri* for å bruke bildene i mappen som et sidesett. Hvis du vil laste ned flere bilder for skjermspareren, velger du *Grafikknedlasting*.

Strømsparing > Pa - for å spare batteristrøm. En digital klokke vises når ingen telefonfunksjoner har vært brukt på en stund.

*Fargeskjemaer* – for å endre fargen på enkelte displaykomponenter, for eksempel bakgrunnsfarge for menyer og signal- og batterisøyler.

*Skriftfarge i inaktiv modus* – for å velge farge for tekstene på displayet i standby-modus.

*Operatørlogo* – for å stille inn telefonen til å vise eller skjule operatørlogoen. Menyen er nedtonet, hvis du ikke har lagret operatørlogoen. Hvis du vil ha mer informasjon om tilgang til en operatørlogo, kan du kontakte nettverksoperatøren eller tjenesteleverandøren.

*Displaykontrast* – for å justere kontrastnivået for bildet.

## Klokkeslett og dato

Velg Meny > *Innstillinger* > *Tid og dato* og deretter et av følgende alternativer:

*Klokke* – for å angi at telefonen skal vise klokken i standby-modus, stille klokken og velge tidssone og klokkeformat.

*Dato* – for å angi at telefonen skal vise dato i standby-modus, stille datoen og velge datoformat og datoskilletegn.

*Autooppdatering av dato og tid* (nettverkstjeneste) – for å angi at telefonen automatisk skal oppdatere klokkeslett og dato etter gjeldende tidssone.

## Personlige snarveier

Med personlige snarveier kan du raskt få tilgang til telefonfunksjoner du bruker ofte. Hvis du vil behandle snarveier, velger du Meny > Innstillinger > Personlige snarveier og et av følgende alternativer:

*Høyre valgtast* – for å velge en funksjon fra listen for høyre valgtast. Se også Standby-modus på side 17. Avhengig av hvilken tjenesteleverandør du har, kan det være at denne menyen ikke vises.

*Navigeringstast* – for å velge snarveifunksjoner for navigeringstasten. Bla til ønsket navigeringstast, velg Endre og en funksjon fra listen. Hvis du vil fjerne en snarveifunksjon fra tasten, velger du *(tom)*. Hvis du vil tilordne en funksjon for tasten på nytt, velger du Tildel. Avhengig av hvilken tjenesteleverandør du har, kan det være at denne menyen ikke vises.

# Tilkobling

Du kan ikke koble til telefonen til kompatible enheter ved hjelp av en infrarød tilkobling. Du kan også definere innstillingene for oppringte EGPRS-forbindelser.

#### <u>Infrarød</u>

Du kan konfigurere telefonen til å sende og motta data gjennom den infrarøde (IR) porten. Hvis du vil bruke en IR-tilkobling, må enheten som du vil opprette en tilkobling med, være IrDA-kompatibel. Du kan sende eller motta data til eller fra en kompatibel telefon eller dataenhet (for eksempel en datamaskin) via IR-porten på telefonen.

lkke rett IR-strålen (infrarødstrålen) mot egne eller andres øyne, og pass på at den ikke forstyrrer andre IR-enheter. Denne enheten er et laserprodukt i klasse 1.

Når du sender eller mottar data, må du kontrollere at IR-portene på enhetene for sending og mottak peker mot hverandre, og at det ikke finnes hindringer mellom enhetene.

Hvis du vil aktivere IR-porten på telefonen til å motta data ved hjelp av IR, velger du Meny > *Innstillinger* > *Tilkobling* > *Infrarød*.

Hvis du vil deaktivere IR-tilkoblingen, velger du Meny > Innstillinger > Tilkobling > Infrarød. Når telefonen viser Deaktivere infrarød?, velger du Ja.

Hvis dataoverføringen ikke er startet innen to minutter etter aktiveringen av IR-porten, avbrytes tilkoblingen og må startes på nytt.

#### Indikator for IR-tilkobling

Når **þ**•••• vises kontinuerlig, er IR-tilkoblingen aktivert, og telefonen er klar til å sende eller motta data via IR-porten.

Når **þ**•••• blinker, prøver telefonen å koble til den andre enheten, eller tilkoblingen er avbrutt.

## Høyhastighets dataforbindelse (EGPRS)

EGPRS (Enhanced General Packet Radio Service) er en nettverkstjeneste som gjør det mulig for mobiltelefoner å sende og motta data over et Internett-protokollbasert nettverk (IP-nettverk). Den gjør det mulig med trådløs tilgang til nettverk, blant annet Internett.

Programmene som kan bruke EGPRS, er MMS, surfing, e-post, ekstern SyncML, Java-programnedlasting og PC-oppringing.

Hvis du vil definere hvordan tjenesten skal brukes, velger du Meny > *Innstillinger* > *Tilkobling* > *Pakkedata* > *Pakkedatatilkobling*.

Velg *Ved behov* for å angi at EGPRS-tilkoblingen skal opprettes når et program trenger det. Tilkoblingen lukkes når programmet avsluttes.

Velg *Alltid tilkoblet* for å angi at telefonen skal koble til EGPRS-nettverk automatisk når den slås på.

**G** angir en EGPRS-tilkobling.

#### Modeminnstillinger

Du kan koble til telefonen ved hjelp av en IR- eller datakabeltilkobling (CA-42) til en kompatibel PC, og bruke telefonen som modem for å aktivere EGPRS-tilkobling fra PC-en.

Hvis du vil definere innstillinger for tilkoblinger fra PC-en, velger du Meny > Innstillinger > Tilkobling > Pakkedata > Innstillinger for pakkedata > Aktivt tilgangspunkt, aktiverer ønsket tilgangspunkt og trykker på Rediger aktivt tilgangspunkt. Velg Alias for tilgangspunkt, og angi et kallenavn for det valgte tilgangspunktet. Velg Pakkedatatilgangspunkt, og angi tilgangspunktnavnet (APN) for å etablere en tilkobling til et EGPRS-nettverk.

Du kan også angi påloggingsinnstillingene (navn på tilgangspunkt) på PC-en ved hjelp av Nokia Modem Options-programvaren. Se PC Suite på side 93 Hvis disse innstillingene er både på PC-en og telefonen, brukes PC-innstillingene.

## Anrop

Velg Meny > Innstillinger > Anrop og et av følgende alternativer: Automatisk volumkontroll – for å angi at telefonen skal justere høyttalervolumet automatisk etter bakgrunnsstøy.

*Viderekobling* (nettverkstjeneste) – for å viderekoble alle innkommende anrop. Det kan være du ikke kan viderekoble anropene dine hvis funksjoner for anropssperring er aktive. Se *Anropssperring* under Sikkerhet på side 59.

*Valgfri svartast* > *På* – for å svare på innkommende anrop ved å trykke kort på en valgfri tast, unntatt avslutningstasten og høyre og venstre valgtast.

*Gjenta anrop automatisk* > Pa – for å angi at telefonen skal gjøre maksimalt ti forsøk på å opprette tilkobling etter et mislykket oppringingsforsøk.

*Hurtiganrop* > Pa – for å aktivere hurtigvalg. Hvis du vil konfigurere hurtigvalg, se Hurtigvalg på side 49. Du ringer opp ved å holde nede den aktuelle talltasten.

*Samtale venter* > *Aktiver* – for å angi at nettverket skal varsle deg om et innkommende anrop mens du er i en samtale (nettverkstjeneste). Se Samtale venter på side 22

Sammendrag etter samtale > Pa – for a angi at telefonen skal vise omtrentlig varighet og kostnad (nettverkstjeneste) for samtalen etter hver samtale.

Send anrops-ID (nettverkstjeneste) > Ja, Nei eller Forvalgt

*Linje for utgående anrop* (nettverkstjeneste) – for å velge telefonlinje 1 eller 2 for utgående anrop, hvis dette støttes av SIM-kortet.

# Telefon

Velg Meny > *Innstillinger* > *Telefon*, og et av følgende alternativer: *Språkinnstillinger* – for å angi display- og skrivespråk.

*Minnestatus* – for å vise ledig minne og minne som er i bruk i *Galleri*, *Meldinger* og *Programmer*. Automatisk tastelås – for å angi at tastaturet på telefonen skal låses automatisk etter en forhåndsinnstilt tid når telefonen er i standbymodus og ingen funksjoner i telefonen har blitt brukt. Velg *På*, og still inn tiden fra 5 sekunder til 60 minutter.

*Sikkerhetstastelås* – for å angi at telefonen skal be om sikkerhetskode når du låser opp tastaturet. Tast inn sikkerhetskoden, og velg *På*.

Når tastaturlåsen er på, kan du fremdeles ringe det offisielle nødnummeret som er programmert i enheten.

*Vis celleinfo* > *Ja* – for å motta informasjon fra nettverksoperatøren avhengig av nettverkscellen som brukes (nettverkstjeneste).

*Velkomstmelding* – for å skrive inn meldingen du vil skal vises kort når telefonen slås på.

*Operatørvalg* > *Automatisk* – for å angi at telefonen automatisk skal velge et av mobiltelefonnettverkene i området der du befinner deg. Hvis du velger *Manuelt*, kan du velge et nettverk som har en samtrafikkavtale med hjemmenettverket.

Bekreft SIMtjenesteaktivitet – se SIM-tjenester på side 92.

*Aktivering av hjelpetekster* – for å angi om telefonen skal vise hjelpetekster.

*Oppstarttone* – for å velge om telefonen skal spille en oppstarttone når telefonen slås på.

## Ekstrautstyr

Denne menyen vises bare hvis telefonen er eller har vært koblet til kompatibelt ekstrautstyr for mobiltelefon.

Velg Meny > Innstillinger > Ekstrautstyr. Du kan velge en meny for ekstrautstyr hvis det tilsvarende ekstrautstyret er eller har vært koblet til telefonen. Avhengig av ekstrautstyret kan du velge et av følgende alternativer:

*Standardprofil* – for å velge profilen du vil skal aktiveres automatisk når du kobler til valgt ekstrautstyr.

Automatisk svar – for å angi at telefonen automatisk skal svare på et innkommende anrop etter fem sekunder. Hvis Anropsvarsling er satt til Ett pip eller Ikke ring, er automatisk svar deaktivert.

*Belysning* – for å angi at lysene alltid skal være *På*. Velg *Automatisk* for å angi at lysene skal være på i 15 sekunder etter et tastetrykk.

*Teksttelefon* > *Bruk teksttelefon* > *Ja* – for å bruke telefoninnstillingene i stedet for hodetelefon- eller slyngesettinnstillingen.

# Konfigurering

Du kan konfigurere telefonen med innstillinger som kreves for at enkelte tjenester skal fungere riktig. Tjenestene omfatter surfing, multimediemeldinger, synkronisering av ekstern Internett-server, til stede-status og e-postprogram. Du kan få innstillingene fra SIM-kortet, som en konfigureringsmelding fra en tjenesteleverandør, eller du kan taste inn de personlige innstillingene manuelt. Du kan lagre konfigurasjonsinnstillinger fra opptil ti tjenesteleverandører i telefonen og behandle dem innen denne menyen.

Hvis du vil vite hvordan du lagrer konfigureringsinnstillingene som du har mottatt som en konfigureringsmelding fra en tjenesteleverandør, kan du se Tjeneste for konfigureringsinnstillinger på side 10.

Velg Meny > *Innstillinger* > *Konfigurering* og deretter et av følgende alternativer:

*Innst. standard-konfigurasjon* – for å vise tjenesteleverandørene som er lagret i telefonen. Bla til en tjenesteleverandør og velg **Detaljer** for å vise programmene som støttes av konfigureringsinnstillingene fra denne tjenesteleverandøren. Hvis du vil angi konfigureringsinnstillingene fra tjenesteleverandøren som standardinnstillinger, velger du **Valg** > *Angi som standard*. Hvis du vil slette konfigureringsinnstillinger, velger du *Slett*.

*Aktiver standard i alle programmer* – for å aktivere standard konfigureringsinnstillinger for støttede programmer.

*Foretrukket tilgangspunkt* – for å vise de lagrede tilgangspunktene. Bla til et tilgangspunkt, og velg Valg > *Detaljer* for å vise navnet på tjenesteleverandøren, databæreren og EGPRS-tilgangspunktet eller GSM-oppringingsnummeret.

*Koble til tjenesteleverandørsupp.* – for å laste ned konfigureringsinnstillingene fra tjenesteleverandøren.

*Brukerdefinerte konfig.innstillinger* – for å legge til nye personlige kontoer for flere tjenester manuelt, og aktivere eller slette dem. Hvis du vil legge til en ny personlig konto og du ikke har lagt til noen fra før, velger du Legg til. Ellers velger du Valg > Legg til ny. Velg tjenestetype, og velg og tast inn alle de nødvendige parameterne. Parameterne varierer avhengig av valgt tjenestetype. Hvis du vil slette eller aktivere en personlig konto, blar du til den og velger Valg > *Slett* eller *Aktiver*.

# Sikkerhet

Når sikkerhetsfunksjoner som begrenser samtaler, er i bruk (for eksempel sperring av taleanrop, lukket brukergruppe og tillatte numre), kan du fremdeles ringe det offisielle nødnummeret som er programmert i enheten.

Velg Meny > *Innstillinger* > *Sikkerhet*. Velg deretter et av følgende alternativer:

*PIN-kontroll* – for å angi at PIN- eller UPIN-koden skal angis hver gang telefonen slås på. Noen SIM-kort tillater ikke at kodekontroll slås av.

Anropssperring (nettverkstjeneste) – for å begrense innkommende anrop til og utgående anrop fra telefonen. Et sperrepassord kreves.

*Tillatte numre* – for å avgrense utgående anrop til valgte telefonnumre, forutsatt at denne funksjonen støttes av SIM-kortet.

*Lukket brukergruppe* (nettverkstjeneste) – for å angi en gruppe av personer du kan ringe opp, og som kan ringe til deg.

Sikkerhetsnivå > Telefon – for å angi at telefonen skal be om sikkerhetskoden hver gang et nytt SIM-kort settes inn i telefonen. Velg Minne for å angi at telefonen skal be om sikkerhetskoden når SIMkortminnet velges, og du vil skifte minnet som er i bruk.

*Tilgangskoder* – for å angi PIN-koden eller UPIN-koden som er i bruk, eller for å endre sikkerhetskoden, PIN-koden, UPIN-koden, PIN2-koden og sperrepassordet. *Kode i bruk* – for å angi om PIN-koden eller UPIN-koden skal brukes. *Kontroll av PIN2-kode* – for å angi om PIN2-koden skal oppgis ved bruk av en bestemt telefonfunksjon som omfattes av PIN2-koden.

# Gjenopprette fabrikkinnstillinger

Hvis du vil tilbakestille menyinnstillinger til de opprinnelige verdiene, velger du Meny > *Innstillinger* > *Gjenopprett fabr.innst.*. Angi sikkerhetskoden. Vær oppmerksom på at dataene du har skrevet inn eller lastet ned, for eksempel navnene og telefonnumrene du har lagret i *Kontakter*, ikke slettes.

# 10. Operatørmeny

Denne menyen gir deg tilgang til en portal for tjenestene som tilbys av nettverksoperatøren. Navnet og ikonet avhenger av operatøren. Hvis du vil ha mer informasjon, kan du kontakte nettverksoperatøren. Hvis denne menyen ikke vises, endres de påfølgende menynumrene tilsvarende.

Operatøren kan oppdatere denne menyen med en tjenestemelding. Hvis du vil ha mer informasjon, kan du se Tjenesteinnboks på side 89.

# 11. Galleri

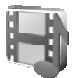

I denne menyen kan du administrere grafikk, bilder, innspillinger, videoklipp, temaer, toner og mottatte filer. Disse filene er ordnet i mapper.

Telefonen støtter et aktiveringsnøkkelsystem for beskyttelse av hentet innhold. Sjekk alltid leveringsbetingelsene for innhold og aktiveringsnøkler før du henter dem, da de kan være avgiftsbelagt.

Opphavsrettsbeskyttelse kan hindre deg i å kopiere, endre, overføre eller videresende enkelte bilder, ringetoner eller annet innhold.

Filene som er lagret i *Galleri*, bruker et minne som har en kapasitet på omtrent 3,5 MB.

- 1. Velg Meny > *Galleri*.
- Bla til ønsket mappe. Hvis du vil vise en liste over filer i mappen, velger du Åpne > Valg og ett av de tilgjengelige alternativene.
- Bla til filen du vil vise, og velg Åpne > Valg og en av de tilgjengelige funksjonene.

Send - for å sende den valgte filen via MMS eller IR.

*Slett alle* – for å slette alle filene og mappene i den valgte mappen.

*Rediger bilde* – for å sette inn tekst, en ramme eller et utklippsbilde i det valgte bildet, eller for å beskjære bildet.

*Åpne i rekkefølge* – for å vise filene i mappen én etter én.

Zoom – for å øke størrelsen på bildet.

Demp lyd (Aktiver lyd) – for å dempe (aktivere) lyden i lydfilen.

Angi kontrast - for å justere kontrastnivået for bildet.

*Aktiver innhold* – for å oppdatere aktiveringsnøkkelen for den valgte filen. Alternativet vises bare hvis oppdatering av aktiveringsnøkkelen støttes av filen.

*Aktiv.nøkkelliste* – hvis du vil vise listen over alle tilgjengelige aktiveringsnøkler. Du kan slette aktiveringsnøklene (for eksempel de som er utløpt på dato).

# 12. Media

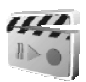

Opphavsrettsbeskyttelse kan hindre deg i å kopiere, endre, overføre eller videresende enkelte bilder, ringetoner eller annet innhold.

## Kamera

Du kan ta bilder eller redigere videoklipp med det innebygde kameraet. Kameraet tar bilder i JPEG-format og videoklipp i 3GP-format. All bruk og taking av bilder eller videoklipp skal skje i samsvar med gjeldende lover og med respekt for lokal kultur/tradisjon samt andres personvern og lovmessige rettigheter.

# <u>Ta et bilde</u>

Velg Meny > Media > Kamera > Ta bilde eller, hvis Push to talkfunksjonen er slått av, trykker du utløserknappen på kameraet. Telefonen lagrer bildet i *Galleri* > *Bilder*. Hvis du vil ta et bilde til, velger du Tilbake. Hvis du vil sende bildet som en multimediemelding, velger du Send. Hvis du vil vise alternativene, velger du Valg.

## Spille inn et videoklipp

Velg Meny > Media > Kamera. Hvis du vil velge videomodus, blar du til venstre. Velg eventuelt Valg > Endre modus > Video, og velg deretter Spill inn. Du kan stoppe innspillingen midlertidig ved å velge Pause, og starte den igjen ved å velge Fortsett. Hvis du vil stoppe innspillingen, velger du Stopp. Telefonen lagrer innspillingen i Galleri > Videoklipp. Hvis du vil vis alternativene, velger du Valg.

# Radio

FM-radioen bruker en annen antenne enn antennen for den trådløse enheten. Kompatible hodetelefoner eller ekstrautstyr må kobles til enheten for at FMradioen skal fungere skikkelig.

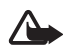

Advarsel: Lytt til musikk på et moderat lydnivå. Hvis du vedvarende blir utsatt for høyt volum, kan hørselen skades. Hold ikke enheten nær øret når høyttaleren er på ettersom volumet kan være ekstremt høyt.

Velg Meny > Media > Radio. Hvis du vil bruke de grafiske tastene  $\blacktriangle$ ,  $\bigtriangledown$ ,  $\triangleleft$  eller  $\bowtie$  på displayet, blar du til venstre eller høyre til ønsket tast, og velger den.

Hvis du vil endre volumet, trykker du på volumtastene.

## Lagre radiokanaler

Hold nede eller for å starte kanalsøket. Trykk kort på eller for å endre radiofrekvensen i trinn på 0,05 MHz.

- Hvis du vil lagre en kanal i minneposisjon 1 til 9, holder du nede tilsvarende nummertast. Hvis du vil lagre kanalen i minneplasseringen fra 10 til 20, trykker du kort på 1 eller 2 og holder nede ønsket nummertast fra 0 til 9.
- 3. Skriv inn navnet på kanalen, og velg OK.

## Lytte på radio

Velg Meny > Media > Radio. Velg  $\blacktriangle$  eller  $\forall$ , eller trykk på hodetelefonknappen for å bla til kanalen du ønsker. Trykk kort på de tilsvarende nummertastene for å velge radiokanalplassering.

Velg Valg og deretter et av følgende alternativer:

Slå av – for å slå av radioen.

Lagre kanal for å lagre en ny kanal og skrive inn kanalnavnet.

*Kanaler* – for å velge listen over lagrede radiokanaler. Hvis du vil slette eller gi nytt navn til en kanal, blar du til ønsket kanal og velger Valg > *Slette kanal* eller *Endre navn*.

*Monolyd* eller *Stereolyd* – for å lytte til radioen i mono- eller stereolyd.

*Høyttaler* eller *Hodetelefon* – for å lytte til radioen ved hjelp av høyttaleren eller hodetelefonen. La hodetelefonen være koblet til telefonen. Ledningen til hodetelefonen fungerer som antenne for radioen.

Angi frekvens – for å angi frekvensen for den ønskede radiokanalen.

Du kan vanligvis ringe eller svare på et innkommende anrop mens du hører på radioen. Under samtalen slås volumet på radioen av.

Når et program som bruker EGPRS- eller HSCSD-forbindelse, sender eller mottar data, kan det gi forstyrrelser for radioen.

# Taleopptaker

Du kan spille inn tale, lyd eller en aktiv samtale i 3 minutter.

Opptakeren kan ikke brukes mens et dataanrop eller en EGPRS-forbindelse er aktivert.

## Spille inn lyd

1. Velg Meny > *Media* > *Taleopptak*..

Hvis du vil bruke de grafiske tastene 
, III eller 
på displayet, blar du til venstre eller høyre til ønsket tast, og velger den.

- 2. Velg for å starte innspillingen. Hvis du vil starte innspilling under en samtale, velger du Valg > Spill inn. Når du spiller inn en samtale, kan alle parter i samtalen høre et svakt lydsignal omtrent hvert femte sekund. Når du spiller inn en samtale, holder du telefonen i normal posisjon ved øret.
- 3. Hvis du vil avslutte innspillingen, velger du . Innspillingen lagres i *Galleri* > *Innspillinger*.
- 4. Hvis du vil lytte til den siste innspillingen, velger du Valg > *Spill av* siste.
- 5. Hvis du vil sende den siste innspillingen med en multimediemelding eller via IR, velger du Valg > *Send siste*.

## Liste over innspillinger

Velg *Meny* > *Media* > *Taleopptak*. > Valg > *Innspillingsliste*. Listen over tilgjengelige mapper i *Galleri* vises. Åpne *Innspillinger* for å se listen over innspillinger. Velg Valg for å velge alternativer for filer i *Galleri*. Se Galleri på side 60

# Støymåler

Støymåleren lar deg måle omtrentlig støynivå i omgivelsene.

Den gir generelle målinger til personlig bruk som kan variere fra vitenskapelig måling.

Du kan ikke måle støynivået under en samtale eller mens hodetelefonen er koblet til telefonen.

Hvis du vil starte støymåling, velger du Meny > Media > Lydmåler.

Støymålersøylen viser grafisk støynivået, og toppnivået angis. The øvre tallet angir toppnivået, og det nedre innrammede tallet angir gjeldende lydnivå.

Hvis du vil åpne listen over alternativer, velger du Valg.

# 13. Push to talk

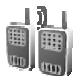

Push to talk (PTT) over mobiltelefonen er en toveis tjeneste som er tilgjengelig over et GSM/GPRS-mobiltelefonnett (nettverkstjeneste). PTT gir direkte talekommunikasjon. For å koble til trykker du PTT-tasten.

Du kan bruke PTT for å ha en samtale med én person eller med en gruppe mennesker som har kompatible enheter. Når anropet er tilkoblet, trenger ikke personen eller gruppen du ringer, svare på telefonen. Deltakerne bør bekrefte mottaket av anrop der det er passende, siden det ikke finnes annen bekreftelse på at mottakerne har hørt anropet.

Hvis du vil ha mer informasjon om tilgjengelighet og priser, og hvis du vil abonnere på tjenesten, kan du kontakte nettverksoperatøren eller tjenesteleverandøren. Samtrafikktjenester kan ha flere begrensninger enn vanlige samtaler.

Før du kan bruke PTT-tjenesten, må du definere de nødvendige innstillingene for PTT-tjenesten. Se PTT-innstillinger på side 72

Når du er koblet til PTT-tjenesten, kan du bruke andre funksjoner på telefonen. PTT over mobiltelefontjenesten er ikke koblet til vanlig talekommunikasjon, og derfor er mange av tjenestene som er tilgjengelig for vanlige samtaler (for eksempel talepostkasse), ikke tilgjengelig for PTT over mobiltelefonkommunikasjon.

## Push to talk-meny

Velg Meny > Trykk & snakk.

- Hvis du vil koble til eller koble fra PTT-tjenesten, velger du Slå på TOS eller Slå av TOS.
- Hvis du vil motta forespørsler om tilbakeringing, velger du *Tilbakering.innboks*.
- Hvis du vil vise listen over PTT-grupper, velger du *Gruppeliste*.

- Hvis du vil vise listen over kontakter du har lagt til PTT-adressen for, som du har mottatt fra tjenesteleverandøren, velger du Kontaktliste.
- Hvis du vil legge en ny PTT-gruppe til telefonen, velger du *Legg til gruppe*.
- Hvis du vil angi PTT-innstillingene som skal brukes, velger du TOSinnstillinger.
- Hvis du vil angi de nødvendige innstillingene for PTT-tilkoblingen, velger du Konfig.innstillinger.
- Hvis du vil åpne leseren og koble til tjenesteleverandørens PTTnettverksportal, velger du *Internett*.

# Koble til og koble fra PTT

Hvis du vil koble til PTT-tjenesten, velger du Meny > *Trykk & snakk > Slå på TOS.* angir PTT-tilkobling. angir at tjenesten er midlertidig utilgjengelig. Telefonen forsøker automatisk å koble til tjenesten på nytt til du kobler fra PTT-tjenesten. Hvis du har lagt til grupper til telefonen, legges du automatisk til i de aktive (*Standard* eller *Overvåket*) gruppene, og navnet på standardgruppen vises i standby-modus.

Hvis du vil koble fra PTT-tjenesten, velger du Slå av TOS.

# Foreta eller motta et PTT-anrop

Angi at telefonen skal bruke høyttaleren eller øretelefonen til PTT-kommunikasjon.

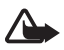

Advarsel: Hold ikke enheten nær øret når høyttaleren er på ettersom volumet kan være ekstremt høyt.

Når du er koblet til PPT-tjenesten, kan du foreta eller motta utgående anrop, gruppeanrop eller en-til-en-anrop. En-til-en-anrop er anrop du foretar til bare én person.

## Foreta en PTT-oppringing

Ved en PTT-oppringing kan du velge flere PTT-kontakter fra kontaktlisten. Mottakerne vil få et innkommende anrop som de må godta for å kunne delta. En PTT-oppringing oppretter en midlertidig gruppe, og deltakerne blir med i denne gruppen bare så lenge anropet varer. Etter at anropet er avsluttet, slettes den midlertidige gruppen.

Velg Meny > *Trykk & snakk* > *Kontaktliste*, og merk kontaktene du vil ha med i PTT-oppringingen.

Ikonet bak kontakten i listen indikerer gjeldende påloggingsstatus: 
Ikonet bak kontakten i listen indikerer gjeldende påloggingsstatus:
Ikonet at påloggingsstatusen er tilgjengelig, utilgjengelig eller ukjent, 
Indikerer at påloggingsstatusen ikke er tilgjengelig.
Påloggingsstatusen er tilgjengelig kun for kontakter du abonnerer på. Vil du endre kontaktene du abonnerer på, velger du Valg og deretter Abonn. for kont. eller Avsl. ab. for kont. fra alternativene for kontaktlisten, eller, hvis én eller flere kontakter allerede er merket, Abonn. for valgt eller Avsl. ab. for valgt.

Trykk på PTT-tasten for å starte PTT-oppringingen. De merkede kontaktene ringes opp av PTT-tjenesten, og kontaktene som blir med, vises i displayet. Hold nede PTT-tasten for å snakke med kontaktene som deltar i anropet. Slipp PTT-tasten for å høre hva de svarer.

Trykk på avslutningstasten for å avslutte PTT-oppringingen.

#### Foreta et gruppeanrop

Hvis du vil foreta et anrop til standardgruppen, trykker du PTT-tasten. Et lydsignal høres som angir at du har fått tilgang, og telefonen viser kallenavnet ditt og gruppenavnet.

Hvis du vil foreta et anrop til en ikke-standardgruppe, velger du *Gruppeliste* på PTT-menyen, blar til ønsket gruppe og trykker PTT-tasten.

Hold nede PTT-tasten hele tiden når du snakker, og hold telefonen foran deg slik at du kan se displayet. Når du er ferdig, slipper du PTT-tasten. Snakking tillates etter prinsippet om at den som kommer først til mølla, får først malt. Når noen stopper å snakke, kan den første personen som trykker PTT-tasten snakke.

#### Foreta et en-til-en-anrop

• Hvis du vil starte et en-til-en-anrop fra kontaktlisten med PTTadresser, velger du *Kontaktliste*. Bla til en kontakt, og trykk PTTtasten. Du kan også velge kontakten fra Kontakter.

- Hvis du vil starte et en-til-en-anrop fra PTT-gruppelisten, velger du *Gruppeliste* og blar til ønsket gruppe. Velg Valg > *Aktive medlemmer*, bla til ønsket kontakt, og trykk PTT-tasten.
- Hvis du vil starte et en-til-en-anrop fra listen over tilbakeringingsforespørsler du har mottatt, velger du *Tilbakering.innboks.* Bla til ønsket kallenavn, og trykk PTT-tasten.

#### Motta et PTT-anrop

En kort tone varsler deg om et innkommende gruppe- og en-til-enanrop. Når du mottar et gruppeanrop, vises gruppenavnet og kallenavnet på den som anroper. Når du mottar et en-til-en-anrop fra en person som du har lagret informasjon om i *Kontakter*, vises det lagrede navnet hvis det identifiseres, ellers vises bare kallenavnet på den som anroper.

Du kan godta eller avvise et innkommende en-til-en-anrop hvis du har angitt at telefonen først skal varsle deg om en-til-en-anropene.

Hvis du trykker PTT-tasten for å forsøke å svare en gruppe når et annet medlem snakker, hører du et kølydsignal og *l kø* vises så lenge du holder nede PTT-tasten. Hold nede PTT-tasten, og vent til den andre personen er ferdig før du snakker.

# Tilbakeringingsforespørsler

Hvis du foretar et en-til-en-anrop og ikke får svar, kan du sende en forespørsel til personen om å anrope deg.

Når noen sender deg en tilbakeringingsforespørsel, vises *Tilbakeringingsanmodning mottatt* i standby-modus. Når du mottar en tilbakeringingsforespørsel fra en som ikke finnes i kontaktlisten din, kan du lagre navnet i *Kontakter*.

#### Sende en tilbakeringingsforespørsel

Du kan sende en tilbakeringingsforespørsel på følgende måter:

- Hvis du vil sende en tilbakeringingsforespørsel fra kontaktlisten på *Trykk og snakk*-menyen, velger du *Kontaktliste*. Bla til en kontakt, og velg Valg > *Send tilbakering*..
- Hvis du vil sende en tilbakeringingsforespørsel fra Kontakter, søker du etter ønsket kontakt, velger Valg > Kontaktdetaljer, blar til PTTadressen og velger Valg > Send tilbakering..
- Hvis du vil sende en tilbakeringingsforespørsel fra gruppelisten i PTTmenyen, velger du *Gruppeliste* og blar til ønsket gruppe. Velg Valg > *Aktive medlemmer*, bla til ønsket kontakt, og velg Valg > *Send tilbakering.*
- Hvis du vil sende en tilbakeringingsforespørsel fra listen over tilbakeringingsforespørsler på *Trykk og snakk*-menyen, velger du *Tilbakering.innboks.* Bla til en kontakt, og velg Valg > *Send tilbakering.*

#### Svare på en tilbakeringingsforespørsel

- 1. Hvis du vil åpne *Tilbakering.innboks*, velger du Vis. Listen over kallenavn på personer som har sendt tilbakeringingsforespørsler, vises.
- 2. Hvis du vil foreta et en-til-en-anrop, trykker du PTT-tasten.
- 3. Hvis du vil sende en tilbakeringingsforespørsel tilbake til avsenderen, velger du Valg > *Send tilbakering.*.

Hvis du vil slette forespørselen, velger du Slett.

#### Lagre senderen av tilbakeringingsforespørselen

- 1. Hvis du vil åpne *Tilbakering.innboks*, velger du Vis. Listen over kallenavn på personer som har sendt tilbakeringingsforespørsler, vises.
- Hvis du vil vise avsenderens PTT-adresse, velger du Valg > Vis TOSadresse.

Hvis du vil lagre en ny kontakt eller legge til PTT-adressen til en kontakt, velger du Valg > *Lagre som* eller *Legges til kontakt*.

## Legge til en en-til-en-kontakt

Du kan lagre navnene på personer som du ofte har foretatt en-til-enanrop til, på følgende måter:

- Hvis du vil legge til en PTT-adresse til et navn i Kontakter, søker du etter ønsket kontakt og velger Valg > Legg til detalj > TOS-adresse.
- Hvis du vil legge til en kontakt i PTT-kontaktlisten, velger du Meny > Trykk & snakk > Kontaktliste > Valg > Legg til kontakt.
- Hvis du vil legge til en kontakt fra gruppelisten, kobler du deg til Push to talk-tjenesten, velger *Gruppeliste* og blar til ønsket gruppe. Velg Valg > Aktive medlemmer. Bla til medlemmet du vil lagre kontaktinformasjonen for, og velg Valg. Hvis du vil legge til en ny kontakt, velger du Lagre som. Hvis du vil legge til en PTT-adresse til et navn i Kontakter, velger du Legges til kontakt.

# Opprette og konfigurere grupper

Når du ringer til en gruppe, hører alle medlemmene som er med i gruppen, anropet samtidig.

Hvert medlem av gruppen identifiseres av et kallenavn, som brukes som ID under anrop. Gruppemedlemmer kan velge et eget kallenavn i hver gruppe.

Grupper registreres med en URL-adresse. Én bruker registrerer URL-en for gruppen i nettverket ved å bli med i gruppeøkten første gang.

Det finnes tre typer PTT-grupper:

- Faste grupper er lukkede grupper som bare utvalgte deltakere som er godkjent av tjenesteleverandøren, kan bli med i.
- Ad hoc-grupper er grupper som brukerne kan opprette. Du kan opprette din egen gruppe og invitere medlemmer til gruppen.
- Profesjonelle ad hoc-grupper er grupper du kan opprette med utgangspunkt i medlemmer i en fast gruppe. Et firma kan for eksempel ha en lukket gruppe og separate grupper som er opprettet for enkelte forretningsfunksjoner.

#### Legge til en gruppe

Velg Meny > *Trykk & snakk* > *Legg til gruppe*. Velg fra følgende alternativer:

 Veiviser – for å legge til en ny gruppe. Velg Offentlig gruppe eller Privat gruppe for å angi sikkerhetsnivået for gruppen. Hvis du velger Privat gruppe, oppretter telefonen automatisk en kryptert del for gruppeadressen, som medlemmene ikke kan se når de mottar invitasjonen til gruppen. Bare personen som oppretter den private gruppen, kan invitere flere medlemmer til gruppen. Skriv inn gruppenavnet. Velg Standard, Overvåket eller Inaktiv. Telefonen viser gruppens status og at gruppen er lagret. Standard og Overvåket er aktive grupper. Når du trykker på PTT-tasten for å foreta et gruppeanrop, ringes standardgruppen opp hvis du ikke har bladd til en annen gruppe eller kontakt. Velg Ja når telefonen ber om det, for å sende en invitasjon til gruppen. Du kan sende invitasjonen ved hjelp av en tekstmelding eller IR.

Medlemmene du inviterer til de offentlige gruppene, kan også invitere andre medlemmer til gruppen.

• *Manuelt* – for å bli med i en eksisterende gruppe. Angi gruppeadressen. Velg *Standard, Overvåket* eller *Inaktiv*. Telefonen viser gruppens status og at gruppen er lagret. *Standard* og *Overvåket* er aktive grupper. Når du trykker på PTT-tasten for å foreta et gruppeanrop, ringes standardgruppen opp hvis du ikke har bladd til en annen gruppe eller kontakt.

## Motta en invitasjon

- 1. Når du har mottatt en tekstmeldingsinvitasjon til en gruppe, vises *Gruppeinvitasjon mottatt:...*.
- 2. Hvis du vil vise kallenavnet på personen som sendte invitasjonen, og gruppeadressen hvis gruppen ikke er en privat gruppe, velger du Vis.
- 3. Hvis du vil legge til gruppen på telefonen, velger du Lagre. Hvis du vil angi statusen for gruppen, velger du *Standard*, *Overvåket* eller *Inaktiv*.

Push to talk

Hvis du vil avvise invitasjonen, velger du Avslutt > Ja eller Vis > Forkast > Ja.

# PTT-innstillinger

Det er to typer PTT-innstillinger: innstillinger for tilkobling til tjenesten og innstillinger for bruk.

Du kan motta innstillingene for tilkobling til tjenesten fra din nettverksoperatør eller tjenesteleverandør. Se Tjeneste for konfigureringsinnstillinger på side 10 Du kan angi innstillingene manuelt. Se Konfigurering på side 58

Hvis du vil velge innstillingene for tilkobling av tjenesten, velger du Meny > Trykk & snakk > Konfig.innstillinger. Velg fra følgende alternativer:

*Konfigurering* – for å velge en tjenesteleverandør, *Standard* eller *Brukerdef. konfig.* for PTT-tjeneste. Bare konfigureringer som støtter PTT-tjenesten vises.

*Konto* – for å velge en PTT-tjenestekonto som ligger i de aktive konfigureringsinnstillingene.

TOS-brukernavn, Standard kallenavn, TOS-passord, Domene og Serveradresse

Hvis du vil redigere PTT-innstillingene for bruk, velger du Meny >*Trykk &t* snakk > *TOS-innstillinger*.

Hvis du vil angi at telefonen skal kunne motta innkommende en-til-enanrop, velger du 1 til 1-samtaler > På. Hvis du vil angi at telefonen skal kunne foreta men ikke motta en-til-en-anrop, velger du Av.

Tjenesteleverandøren tilbyr kanskje noen tjenester som overstyrer disse innstillingene. Hvis du vil angi at telefonen først skal varsle deg om innkommende en-til-en-anrop med en ringetone, velger du *Varsle*.

Hvis du vil aktivere gruppene du lyttet på, velger du *Overvåkede grupper > På*.

Hvis du vil angi at telefonen automatisk skal koble til PTT-tjenesten når du slår på telefonen, velger du *TOS-status ved oppstart > Ja*.
Hvis du vil skjule PTT-adressen fra gruppe- og en-til-en-anrop, velger du Send egen TOS-adresse > Nei.

# 14. Sport

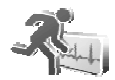

### Kompass

Telefonen har et digitalt kompass som viser retningen grafisk og med tall.

Kompasset bør alltid være riktig kalibrert. Elektromagnetiske felt, store metallobjekter og andre eksterne situasjoner kan redusere nøyaktigheten for kompasset. Du må aldri stole utelukkende på telefonkompasset.

Riktig kalibrering av kompasset krever at du kalibrerer kompasset mot magnetisk nord og angir avviksverdien i henhold til din plassering. Avviket er forskjellen mellom magnetisk og geografisk nord. Kompasset justerer retningene med den angitte verdien.

Du finner avviksverdiene i spesialkart eller lister over steder. Avviksverdien er avhengig av både sted og tid, og du må derfor regelmessig kontrollere den riktige verdien i oppdaterte kilder, og alltid angi avviket i henhold til din plassering når du bruker kompasset. Hvis du vil ha mer informasjon, se <www.nokia.com/support>.

Når du bruker kompasset, holder du telefonen vannrett ved hjelp av vateret i øvre, venstre hjørne på telefonen. Kompasset deaktiveres og settes i standby-modus etter en bestemt tid for å spare strøm. Velg Fortsett for å aktivere kompasset på nytt. Hvis du vil forhindre at kompasset settes i standby-modus, trykker du en nummertast med noen få minutters mellomrom.

Du kan bruke lommelykten når kompasset er aktivt.

### Kalibrere kompasset

1. Velg Meny > *Sport* > *Kompass*.

- 2. Hvis telefonen ber deg om å kalibrere kompasset, vises *Kompass må kalibreres først*. Hvis ikke velger du Valg > *Kalibrering*.
- 3. Velg Ja for å starte kalibreringen. Plasser telefonen på en vannrett, plan overflate og roter den forsiktig, eller hold den vannrett og roter den sakte. Bruk den roterende grafikken på displayet til å følge med rotasjonshastigheten. Når kalibreringen er fullført, vises *Kompass kalibrert*.

### Angi avviket

- 1. Velg Meny > *Sport* > *Kompass*.
- 2. Hvis du vil angi avviket, velger du Valg > *Innstillinger* > *Misvisning* > *Angi misvisning*.

Hvis du vil aktivere det sist angitte avviket, velger du På.

- 3. Angi avviksverdien i grader fra 0 til 180, og velg OK.
- 4. Velg retningen for avviket:Øst (+) eller Vest (-).

#### Angi og tilbakestille retningen

- 1. Velg Meny > *Sport* > *Kompass*.
- Hvis du vil angi kompassretningen, følger du kommandoene på displayet. Hvis du vil tilbakestille retningen for det planlagte målet, velger du Nullstill > Ja. Pek telefonen i retningen mot det planlagte målet, og velg Angi ret..

Pilen peker i retningen du har angitt, og tallverdien vises øverst til høyre på displayet. Når pilen peker opp på displayet, peker telefonen i riktig retning.

## Stoppeklokke

Hvis du vil måle tid, ta mellomtider eller rundetider, bruker du stoppeklokken. Under tidtakingen er det mulig å bruke andre funksjoner i telefonen. Hvis du vil at tidtakingen skal gå i bakgrunnen, trykker du på avslutningstasten. Når stoppeklokken brukes eller hvis den får kjøre i bakgrunnen mens andre funksjoner benyttes, fører dette til økt forbruk av batteriet og at batteriets levertid reduseres.

Velg Meny > *Sport* > *Stoppeklokke* og deretter et av følgende alternativer:

*Mellomtider* for å ta mellomtider. Hvis du vil starte tidtaking, velger du Start. Velg Mellom hver gang du vil ta en mellomtid. Hvis du vil stoppe tidtaking, velger du Stopp. Hvis du vil lagre den målte tiden, velger du Lagre. Hvis du vil starte tidtakingen på nytt, velger du Valg > Start. Den nye tiden blir lagt til den forrige tiden. Hvis du vil tilbakestille tiden uten å lagre den, velger du *Tilbakestill*. Hvis du vil at tidtakingen skal gå i bakgrunnen, trykker du på avslutningstasten.

*Rundetider* for å ta rundetider. Hvis du vil at tidtakingen skal gå i bakgrunnen, trykker du på avslutningstasten.

*Fortsett* – for å se på tidtakingen som går i bakgrunnen.

*Vis siste* – for å se på den siste tidtakingen hvis stoppeklokken ikke er tilbakestilt.

Se på tider eller Slett tider – for å vise eller slette lagrede tider.

## Nedtellingstidtaker

Velg Meny > Sport > Nedtelling. Angi alarmtidspunktet i timer, minutter og sekunder, og velg OK. Hvis du vil, kan du skrive ditt eget notat som vises når tiden er utløpt. Hvis du vil starte nedtellingstidtakeren, velger du Start. Hvis du vil endre nedtellingstiden, velger du Endre tid. Hvis du vil stoppe tidtakeren, velger du Stopp tidtaker.

Hvis alarmtidspunktet blir nådd mens telefonen er i standby-modus, spiller telefonen av et lydsignal og blinker med notatteksten hvis en slik er angitt. Ellers vises meldingen *Nedtellingstiden er ute*. Hvis du vil stoppe alarmen, trykker du på en tast. Hvis ingen tast blir trykket, stopper alarmen automatisk i løpet av 30 sekunder. Hvis du vil stoppe alarmen og slette notatteksten, velger du Avslutt. Hvis du vil starte nedtellingstidtakeren på nytt, velger du Omstart.

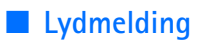

Se Nokia Xpress-lydmeldinger på side 31

#### Termometer

Termometeret måler temperatur i celsius og fahrenheit. Du kan angi at telefonen skal vise temperaturen i standby-modus. Termometeret er nyttig når du planlegger og overvåker utendørsaktiviteter, men er ikke beregnet for profesjonelt bruk.

Termometeret gir deg omtrentlige målinger for personlig bruk som kan avvike fra vitenskapelige målinger.

Velg Meny > Sport > Termometer.

Hvis du vil vise (eller skjule) temperaturverdien i standby-modus, velger du *Vis termometer* (eller *Skjul termometer*).

Hvis du vil angi at telefonen skal vise temperaturen i celsius eller fahrenheit, velger du *Temp.format*.

# 15. Organiserer

## Klokkealarm

Du kan stille inn telefonalarmen til å varsle på et ønsket tidspunkt. Velg Meny > Organiserer > Klokkealarm.

Hvis du vil angi en alarm, velger du *Alarmtid* og skriver klokkeslettet for alarmen. Hvis du vil endre klokkeslettet når alarmtiden er angitt, velger du *På*. Hvis du vil angi at telefonen skal varsle deg på bestemte dager i uken, velger du *Gjenta alarm*.

Hvis du vil velge alarmtone, eller angi en radiokanal som alarmtone, velger du *Alarmtone*. Hvis du vil velge radioen som alarmtone, kobler du hodetelefonene til telefonen. Telefonen bruker den kanalen du lyttet på sist, som alarm, og alarmen spilles av via høyttaleren. Hvis hodetelefonen blir fjernet, eller hvis du slår av telefonen, vil standard alarmtone bli brukt i stedet for radioen. Hvis du vil angi tidsavbrudd for slumresignalet, velger du *Slumreintervall*.

#### Stoppe alarmen

Telefonen gir en varseltone, og *Alarm!...* og gjeldende klokkeslett blinker på displayet, selv om telefonen var avslått. Velg Stopp for å stanse alarmen. Hvis du lar telefonen fortsette å varsle i et minutt eller velger Slumre, stopper alarmen i det tidsrommet du har angitt som tidsavbrudd for slumresignal, før den begynner igjen.

Hvis enheten er slått av på angitt klokkeslett for alarmen, slår enheten seg på og alarmtonen starter. Hvis du velger Stopp, blir du spurt om du vil aktivere enheten for samtaler. Velg Nei for å slå av enheten eller Ja for å ringe og motta anrop. Ikke velg Ja når bruk av mobiltelefon kan forårsake forstyrrelser eller fare.

## Kalender

#### Velg Meny > Organiserer > Kalender.

Gjeldende dag merkes med en ramme. Hvis det er angitt notater for dagen, er dagen merket med en fet ramme. Hvis du vil vise notatene for dagen, velger du Vis. Hvis du vil se en uke, velger du Valg > Ukesvisning. Hvis du vil slette alle notatene i kalenderen, velger du måneds- eller ukevisningen og velger Valg > Slett alle notater.

Andre alternativer for dagvisningen er *Lag notat, Slett, Rediger, Flytt* eller *Gjenta* et notat, *Kopier* et notat til en annen dag, *Send notat* som tekst eller multimediemelding, med IR eller til kalenderen på en annen kompatibel telefon. I *Innstillinger* kan du angi innstillingene for dato og klokkeslett. I *Autoslette notater* kan du angi at telefonen skal slette gamle notater automatisk etter en bestemt tid.

#### Lage et kalendernotat

#### <u>Notatalarm</u>

Telefonen gir et lydsignal og viser notatet. Hvis et ring til-notat T vises, kan du ringe til det viste nummeret ved å trykke på ringetasten. Hvis du vil stoppe alarmen og lese notatet, velger du Vis. Hvis du vil stoppe alarmen i omtrent ti minutter, velger du Slumre. Hvis du vil stoppe alarmen uten å lese notatet, velger du Avslutt.

## Gjøremål

Hvis du vil lagre notater for oppgaver du må gjøre, velger du Meny > Organiserer > Gjøremål.

Hvis du vil opprette et notat hvis et notat ikke er lagt til, velger du *Notat*. Hvis ikke velger du Valg > Notat. Skriv notatet, og velg Lagre. Angi prioritet, tidsfrist og alarmtype for notatet.

Hvis du vil vise et notat, blar du til det og velger Vis.

Du kan også velge å slette valgt notat og å slette alle notater som du har markert som fullførte. Du kan sortere notater etter prioritet eller tidsfrist, sende et notat til en annen telefon som tekstmelding eller multimediemelding, lagre et notat som kalendernotat, eller få tilgang til kalenderen.

Når du viser et notat kan du også velge et alternativ for å redigere frist eller prioritet for notatet eller merke notatet som fullført.

## Notater

Du bruker dette programmet til å skrive og sende notater. Velg Meny > *Organiserer* > *Notater*. Hvis du vil opprette et notat hvis et notat ikke er lagt til, velger du Lag not.. Hvis ikke velger du Valg > *Lag notat*. Skriv et notat, og velg *Lagre*.

Andre alternativer for notater omfatter sletting og redigering av notatet. Mens du redigerer et notat, kan du også avslutte tekstredigereren uten å lagre endringene. Du kan sende notatet til kompatible enheter som tekstmelding, multimediemelding eller via IR. Hvis notatet er for langt til å bli sendt som en tekstmelding, ber telefonen deg slette det nødvendige antallet tegn fra notatet.

## Kalkulator

Kalkulatoren i telefonen adderer, subtraherer, multipliserer, dividerer, regner ut kvadrat og kvadratrot og regner om valutaverdier.

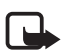

Merk: Kalkulatoren har begrenset nøyaktighet og er laget for enkle utregninger.

Velg Meny > Organiserer > Kalkulator. Når 0 vises på skjermen, skriver du inn det første tallet i utregningen. Trykk på #-tasten for å angi et desimaltegn. Velg Valg >Pluss, Minus, Multiplisere, Dividere, Kvadrat, Kvadratrot eller Endre fortegn. Tast inn det andre tallet. Du får totalsummen ved å velge Er lik. Gjenta denne rekkefølgen så mange ganger som nødvendig. Hvis du vil starte en ny utregning, holder du nede Bakover.

Hvis du vil regne om valuta, velger du Meny > Organiserer > Kalkulator. Hvis du vil lagre valutakursen, velger du Valg > Vekslingskurs. Velg et av alternativene som vises. Angi valutakursen, trykk på #-tasten for desimaltegn og velg OK. Valutakursen blir i minnet til du erstatter den med en annen. Hvis du vil regne om valuta, taster du inn beløpet som skal regnes om, og velger Valg > I egen valuta eller I annen valuta.

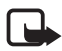

Merk: Når du endrer basisvaluta, må du angi de nye kursene fordi alle tidligere angitte valutakurser nullstilles.

## Synkronisering

Synkronisering gjør det mulig å lagre kalenderen og *Kontakter*-data på en ekstern Internett-server (nettverkstjeneste) eller på en kompatibel PC. Hvis du har lagret data på den eksterne Internett-serveren, kan du synkronisere telefonen ved å starte synkroniseringen fra telefonen. Hvis du vil synkronisere dataene i telefonens kontakter, kalender og notater med dataene på en kompatibel PC, starter du synkroniseringen fra PC-en. Kontaktdata i SIM-kortet synkroniseres ikke.

Hvis du svarer på et innkommende anrop under synkronisering, avsluttes synkroniseringen, og du må starte den på nytt.

## Synkronisere fra telefonen

Før du synkroniserer fra telefonen, må du gjøre følgende:

- Abonnere på en synkroniseringstjeneste. Kontakt tjenesteleverandøren for mer informasjon.
- Hente synkroniseringsinnstillingene fra tjenesteleverandøren. Se Synkroniseringsinnstillinger på side 80

Hvis du vil starte synkroniseringen fra telefonen, gjør du følgende:

- 1. Velg synkroniseringsinnstillingene du må ha for å synkronisere. Se Synkroniseringsinnstillinger på side 80
- 2. Velg Meny > Organiserer > Synk. > Serversynkronisering > Data som skal synkroniseres. Merk data som skal synkroniseres.
- Velg Meny > Organiserer > Synk. > Serversynkronisering > Synkroniser. Merkede data i det aktive settet synkroniseres etter bekreftelse.

Når du synkroniserer for første gang eller etter at en synkronisering er avbrutt, kan det ta opptil 30 minutter å fullføre synkroniseringen hvis Kontakter eller kalenderen er full.

### **Synkroniseringsinnstillinger**

Det kan hende du mottar de nødvendige konfigureringsinnstillingene for synkronisering som en konfigureringsmelding fra nettverksoperatøren eller tjenesteleverandøren. Hvis du vil administrere innstillingene, se Konfigurering på side 58.

 Velg Meny > Organiserer > Synk. > Serversynkronisering > Synkroniseringsinnstillinger og deretter et av følgende alternativer: Konfigurering – bare konfigureringer som støtter direkteavspilling

vises. Velg en tjenesteleverandør, *Standard* eller *Brukerdef. konfig.*, for synkronisering.

*Konto* – velg en tjenestekonto for synkronisering som er inkludert i de aktive konfigureringsinnstillingene.

2. Velg *PC-synk.innstillinger* for å angi innstillingene for servervarslet synkronisering. Angi *Brukernavn* og *Passord*.

Brukernavnet og passordet må være likt på telefonen og på PC-en.

## Synkronisere fra en kompatibel PC

Hvis du vil synkronisere *Kontakter, Kalender* og *Notater* fra en kompatibel PC, bruker du en IR- eller en datakabeltilkobling. Du må også ha Nokia PC Suite-programvaren for telefonen installert på PC-en. Start synkroniseringen fra PC-en ved hjelp av Nokia PC Suite.

# 16. Programmer

## Spill

Telefonens programvare inneholder noen spill.

## Starte et spill

Velg Meny > *Programmer* > *Spill*. Bla til ønsket spill, og velg Åpne.

Hvis du vil ha alternativer for et spill, se Andre alternativer for programmet på side 83.

## **Spillnedlastinger**

Velg *Meny* > *Programmer* > Valg > *Nedlastinger* > *Spillnedlastinger*. Listen over tilgjengelige bokmerker vises. Velg *Flere bokmerker* for å få tilgang til listen over bokmerker i *Internett*-menyen. Se Bokmerker på side 88

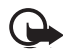

Viktig: Bare installer og bruk programvare fra kilder som tilbyr tilstrekkelig sikkerhet og beskyttelse mot skadelig programvare.

## Spillinnstillinger

Hvis du vil angi lyder, lys og vibrering for spillet, velger du *Meny* > *Programmer* > Valg > *Prog.innstillinger*.

## Samling

Telefonprogramvaren inneholder noen Java-programmer som er spesielt utformet for denne Nokia-telefonen.

#### Starte et program

Velg Meny > *Programmer* > *Samling*. Bla til ønsket program, og velg Åpne.

### Fitness coach

Fitness coach er en interaktiv, personlig trener som hjelper deg å forbedre din kondisjon, styrke og utholdenhet. Det opprettes programmer som er basert på dine personlige data, både for trening innendørs og utendørs.

Før du starter et vanlig mosjonsprogram, kontakter du din lege.

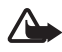

Advarsel: Mosjon innebærer en viss risiko, spesielt for dem som har vært stillesittende. Før du starter et vanlig mosjonsprogram, kontakter du din lege.

Det er mange faktorer du bør ta i betraktning når du bestemmer tempogrenser og intensitetsnivåer for mosjonen. Noen av faktorene inkluderer alder, mosjonshyppighet og generell fysisk form.

Hvis du vil starte og bruke Fitness coach, velger du Meny > Programmer > Samling > Fitness coach > Åpne.

Les ansvarsfraskrivelsen, og velg *Disclaimer accepted* for å akseptere betingelsene.

Første gangen du bruker Fitness coach, skriver du inn personlig informasjon, inkludert kjønn, fødselsdag, måleenhet, høyde, vekt, utholdenhetsnivå og styrkenivå. Tilleggsdata inkluderer din maksimale puls og hvilepuls.

Velg et program med *Planner* som skal veilede deg gjennom planlegging og angi mål for mosjonsprogrammet. Du kan også velge *Quick start* for umiddelbart å starte et program basert på din personlige profil.

#### **Innføring**

Innføringen er en presentasjon av kjernefunksjonene for telefonen.

Hvis du vil starte og bruke Innføring, velger du Meny > *Programmer* > *Samling* > *Introduction* > Åpne.

Hvis du vil justere lydvolumet under presentasjonen, trykker du på venstre valgtast og deretter høyre eller venstre navigeringstast. Hvis du vil avslutte presentasjonen, trykker du på høyre valgtast eller avslutningstasten.

#### Andre alternativer for programmet

*Slett* – for å slette programmet eller programgruppen fra telefonen.

*Flytt* – for å flytte et program til en annen mappe.

Detaljer - for å vise mer informasjon om programmet.

*Oppdater versjon* – for å kontrollere om en ny versjon av programmet er tilgjengelig for nedlasting fra *Internett* (nettverkstjeneste).

Programtilgang – for å begrense tilgangen til nettverket for programmet. Ulike kategorier vises. I hver kategori kan du velge én av følgende tillatelsesnivåer, hvis de er tilgjengelige: Spør hver gang for å angi at telefonen alltid skal be om nettverkstilgang, Spør første gang for å angi at telefonen skal be om nettverkstilgang ved første forsøk, Alltid tillatt for å tillate nettverkstilgang eller Ikke tillatt for ikke å tillate nettverkstilgang.

Web-side for å få mer informasjon eller ytterligere data om programmet fra en Internett-side. Denne funksjonen må støttes av nettverket. Den vises bare hvis en Internett-adresse fulgte med programmet.

*Visningstype* – for å vise programmene i mappen som *Liste med detaljer*, ren *Liste* eller *Rutenett*.

*Sorter* – for å sortere programmer etter navn, dato, format eller størrelse.

*Slett alle* – for å slette alle programmer i mappen.

Lag ny mappe – for å legge til en ny mappe.

*Minnestatus* – for å vise ledig og brukt minne på telefonen.

*Aktiv.nøkkelliste* – hvis du vil vise listen over alle tilgjengelige aktiveringsnøkler. Du kan slette utløpte aktiveringsnøkler.

### Laste ned et program

Telefonen støtter J2ME<sup>™</sup> Java-programmer. Kontroller at programmet er kompatibelt med telefonen din før du laster det ned.

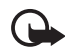

Viktig: Bare installer og bruk programvare fra kilder som tilbyr tilstrekkelig sikkerhet og beskyttelse mot skadelig programvare.

Du kan laste ned nye Java-programmer på forskjellige måter.

Velg Meny > Programmer > Valg > Nedlastinger > Prog.nedlastinger. Listen over tilgjengelige bokmerker vises. Velg Flere bokmerker for å få tilgang til listen over bokmerker i Internett-menyen. Velg det aktuelle bokmerket for å koble deg til ønsket side. Kontakt tjenesteleverandøren for informasjon om tilgjengeligheten for forskjellige tjenester, priser og tariffer.

Velg Meny > *Internett* > *Nedlastings-koblinger*. Last ned ønsket program eller spill. Se Laste ned på side 89

Bruk funksjonen for nedlasting av spill. Se Spillnedlastinger på side 81

Bruk Nokia Application Installer i PC Suite til å laste ned programmene til telefonen.

Det kan hende at enheten har lastet inn noen bokmerker for områder som ikke er tilknyttet Nokia. Nokia gir ingen garantier for eller godkjenning av disse områdene. Hvis du velger å gå inn på dem, bør du ta samme forholdsregler for sikkerhet og innhold som ved alle andre områder.

Når du laster ned et spill eller et program, kan det hende det blir lagret i *Spill*-menyen i stedet for i *Programmer*-menyen.

# 17. Web

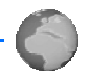

Du kan få tilgang til mobile Internett-tjenester via telefonens leser.

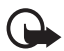

Viktig: Bruk bare tjenester som du stoler på, og som tilbyr tilstrekkelig sikkerhet og beskyttelse mot skadelig programvare.

Kontakt tjenesteleverandøren for informasjon om tilgjengeligheten for forskjellige tjenester, priser og tariffer.

Med leseren på telefonen kan du vise tjenestene som bruker WML (Wireless Markup Language) eller xHTML (extensible HyperText Markup Language) på sidene sine. Visningen kan variere på grunn av skjermstørrelsen. Du vil kanskje ikke kunne se alle detaljene på Internett-sidene.

## Still inn for surfing

Det kan hende du mottar konfigureringsinnstillingene som kreves for lesing, som en konfigureringsmelding fra nettverksoperatøren eller tjenesteleverandøren som tilbyr den tjenesten du vil bruke: se Tjeneste for konfigureringsinnstillinger på side 10. Du kan også angi alle konfigureringsinnstillingene manuelt: se Konfigurering på side 58.

## Koble til en tjeneste

Først må du kontrollere at de riktige konfigureringsinnstillingene for tjenesten du vil bruke, er aktivert.

- Hvis du vil velge innstillingene for tilkobling av tjenesten, velger du Meny > Internett > Innstillinger > Konfigureringsinnstillinger.
- Velg Konfigurering bare konfigureringer som støtter en lesetjeneste vises. Velg en tjenesteleverandør, Standard eller Brukerdef. konfig. for lesing: se Still inn for surfing på side 85.

Velg *Konto* og en tjenestekonto for lesing som ligger i de aktive konfigureringsinnstillingene.

Velg *Vis terminalvindu* > *Ja* for å utføre manuell brukergodkjenning for intranettilkoblinger.

Deretter kobler du opp mot tjenesten på en av disse måtene:

- Velg Meny > *Internett* > *Hjem*, eller hold nede 0 i standby-modus.
- Hvis du vil velge et tjenestebokmerke, velger du Meny > Internett > Bokmerker.
- Hvis du vil velge den siste besøkte URL-adressen, velger du Meny > Internett > Siste Web-adresse.

 Hvis du vil skrive inn adressen for en tjeneste, velger du Meny > Internett > Gå til adresse, skriver inn adressen og velger OK.

## Lese sider

Når du har koblet deg til en tjeneste, kan du starte å bla i sidene som tjenesten tilbyr. Vær oppmerksom på at telefontastfunksjonene kan variere for ulike tjenester. Følg tekstveiledningen på displayet på telefonen. Kontakt tjenesteleverandøren hvis du vil ha mer informasjon.

Hvis EGPRS er valgt som databærer, vises 🖸 øverst til venstre på displayet under lesing. Hvis du mottar et anrop eller en tekstmelding, eller foretar et anrop under en EGPRS-tilkobling, vises 🕃 øverst til høyre på displayet for å angi at pakkedatatilkoblingen er midlertidig avbrutt (på venting). Etterpå forsøker telefonen å opprette pakkedatatilkoblingen på nytt.

#### Lese med telefontastene

Bla i en hvilken som helst retning for å lese gjennom siden.

Hvis du vil velge et merket element, trykker du på ringetasten eller velger Velg.

Hvis du vil skrive bokstaver og tall, trykker du på tastene O til 9. Hvis du vil sette inn spesialtegn, trykker du på \*.

#### Alternativer mens du blar

Internett, Hjem, Snarveier, Legg til bokmerke, Bokmerker, Sidevalg, Historikk, Nedlastings-koblinger, Andre valg, Hent igjen og Avslutt kan være tilgjengelig. Det kan være at tjenesteleverandøren også tilbyr andre alternativer.

En hurtigbuffer er et minneområde som brukes til å lagre data midlertidig. Hvis du har forsøkt å få eller har fått tilgang til konfidensiell informasjon som krever passord, bør du tømme hurtigbufferen etter bruk. Informasjonen eller tjenestene du har fått tilgang til, er lagret i hurtigbufferen.

Hvis du vil tømme hurtigbufferen, se Bufferminne på side 90.

## Direkteanrop

Leseren støtter funksjoner som du kan bruke når du leser. Du kan foreta et taleanrop, sende DTMF-toner mens et taleanrop pågår og lagre et navn og telefonnummer fra en side.

## Utseendeinnstillinger

Mens du leser, velger du Valg > Andre valg > Utseendeinnst.. Velg eventuelt følgende i standby-modus: Meny > Internett > Innstillinger > Utseendeinnstillinger og deretter et av følgende alternativer:

*Tekstbryting* > *På* for å angi at teksten skal fortsette på neste linje på displayet. Hvis du velger *Av*, vil teksten forkortes.

*Skriftstørrelse* > *Ekstra liten*, *Liten* eller *Medium* – for å angi skriftstørrelse.

*Vis bilder* > *Nei* for å skjule bildene på siden. Dette kan gi bedre hastighet ved lesing av sider som inneholder mange bilder.

*Varsling* > *Varsling for usikker tilkobling* > *Ja* – for å angi at telefonen skal varsle deg når en sikker tilkobling endres til en usikker tilkobling under lesing.

*Varsling* > *Varsling for usikre elementer* > Ja – for å angi at telefonen skal varsle deg når en sikker side inneholder et usikkert element. Disse varslene garanterer ikke en sikker tilkobling. Hvis du vil ha mer informasjon, se Lesersikkerhet på side 90.

*Tegnkoding* > *Innholdskoding* – for å velge koding for sideinnholdet i leseren.

Tegnkoding > Web-adresser som Unicode (UTF-8) > Pa – for å angi attelefonen skal sende en URL-adresse UTF-8-kodet. Det kan hende dutrenger denne innstillingen når du åpner en web-side på et annet språk.

*Skjermstørrelse* > *Full* eller *Liten* for å angi skjermstørrelse

## Cookies

En cookie (informasjonskapsel) er data som et område lagrer i bufferminnet på telefonen. Cookies lagres til du tømmer bufferminnet: se Bufferminne på side 90. Når du leser, velger du Valg > Andre valg > Sikkerhet > Cookie-innst., eller velg følgende i standby-modus: Meny > Internett > Innstillinger > Sikkerhetsinnstillinger > Cookies. Hvis du vil tillate eller forhindre at telefonen mottar cookies, velger du Tillat eller Ikke tillat.

## Skript over sikre tilkoblinger

Du kan velge om du vil tillate at skript fra en sikker side skal kunne kjøres. Telefonen støtter WML-skript.

- Når du leser, velger du Valg > Andre valg > Sikkerhetsinnstillinger > Skript-innstillinger, eller velg følgende i standby-modus: Meny > Internett > Innstillinger > Sikkerhetsinnstillinger > Skript over sikker tilkobling.
- 2. Hvis du vil tillate skript, velger du *Tillat*.

## Bokmerker

Du kan lagre sideadresser som bokmerker i telefonminnet.

- Når du leser, velger du Valg > Bokmerker, eller velg følgende i standby-modus: Meny > Internett > Bokmerker.
- 2. Bla til et bokmerke og velg det, eller trykk på ringetasten for å opprette en tilkobling til siden som er tilknyttet bokmerket.
- 3. Velg Valg hvis du vil vise, redigere, slette eller sende et bokmerke, opprette et nytt bokmerke eller lagre bokmerket i en mappe.

Det kan hende at enheten har lastet inn noen bokmerker for områder som ikke er tilknyttet Nokia. Nokia gir ingen garantier for eller godkjenning av disse områdene. Hvis du velger å gå inn på dem, bør du ta samme forholdsregler for sikkerhet og innhold som ved alle andre områder.

## Motta et bokmerke

Når du har mottatt et bokmerke som er sendt som et bokmerke, vises *1 bokmerke mottatt*. Hvis du vil lagre bokmerket, velger du Vis > Lagre. Hvis du vil vise eller slette bokmerket, velger du Valg > Vis eller Slett. Hvis du vil forkaste bokmerket rett etter at du har mottatt det, velger du Avslutt > OK.

## Laste ned

Hvis du vil laste ned flere toner, bilder, spill eller programmer til telefonen (nettverkstjeneste), velger du Meny > Internett > Nedlastings-koblinger > Tonenedlastinger, Grafikknedlasting, Spillnedlastinger, Videonedlastinger, Temanedlastinger eller Prog.nedlastinger.

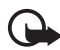

Viktig: Bare installer og bruk programvare fra kilder som tilbyr tilstrekkelig sikkerhet og beskyttelse mot skadelig programvare.

## Tjenesteinnboks

Telefonen kan motta tjenestemeldinger (push-meldinger) som blir sendt av tjenesteleverandøren (nettverkstjeneste). Tjenestemeldinger er for eksempel varsler om nyhetsoverskrifter og kan inneholde tekstmeldinger eller adressen til en tjeneste.

Hvis du vil ha tilgang til *Tjenesteinnboks* mens telefonen er i standbymodus, velger du Vis når du har mottatt en tjenestemelding. Hvis du velger Avslutt, flyttes meldingen til *Tjenesteinnboks*. Hvis du vil ha tilgang til *Tjenesteinnboks* senere, velger du Meny > *Internett* > *Tjenesteinnboks*.

Hvis du vil ha tilgang til *Tjenesteinnboks* mens du leser, velger du Valg > *Andre valg* > *Tjenesteinnboks*. Bla til ønsket melding, og velg Hent for å aktivere leseren og laste ned det merkede innholdet. Hvis du vil vise detaljert informasjon om tjenestemeldingen, eller slette meldingen, velger du Valg > *Detaljer* eller *Slett*.

### Innstillinger for tjenesteinnboks

Velg Meny > Internett > Innstillinger > Innstillinger for tjenesteinnboks.

Hvis du vil angi om du vil motta tjenestemeldinger, velger du *Tjenestemeldinger* > *På* eller *Av*.

Hvis du vil angi at telefonen bare skal motta tjenestemeldinger fra innholdsskapere som er godkjent av tjenesteleverandøren, velger du *Meldingsfilter* >  $P_{a}^{a}$ . Hvis du vil angi at telefonen automatisk skal aktivere leseren fra standby-modus når telefonen har mottatt en tjenestemelding, velger du *Automatisk tilkobling* > På (ikke tilgjengelig for alle meldingstyper). Hvis du velger *Av*, vil telefonen aktivere leseren først etter at du har valgt *Hent* når telefonen har mottatt en tjenestemelding.

## Bufferminne

En hurtigbuffer er et minneområde som brukes til å lagre data midlertidig. Hvis du har forsøkt å få eller har fått tilgang til konfidensiell informasjon som krever passord, bør du tømme hurtigbufferen etter bruk. Informasjonen eller tjenestene du har fått tilgang til, er lagret i hurtigbufferen.

Hvis du vil tømme hurtigbufferen når du leser, velger du Valg > Andre valg > Tøm buffer, eller velg følgende i standby-modus: Meny > Internett > Tøm buffer.

## Lesersikkerhet

Sikkerhetsfunksjoner kan være nødvendige for enkelte tjenester, for eksempel elektroniske banktjenester eller shopping på nettet. For slike tilkoblinger trenger du sikkerhetssertifikater og kanskje en sikkerhetsmodul som eventuelt er tilgjengelig på SIM-kortet. Kontakt tjenesteleverandøren hvis du vil ha mer informasjon.

#### Sikkerhetsmodul

Sikkerhetsmodulen bedrer sikkerhetstjenestene for programmer som krever lesertilkobling, og gir mulighet for bruk av digital signatur. Sikkerhetsmodulen kan inneholde sertifikater samt private og felles nøkler. Sertifikatene er lagret i sikkerhetsmodulen av tjenesteleverandøren.

Velg Meny > Internett > Innstillinger > Sikkerhetsinnstillinger > Innstillinger for sikkerhetsmodul og deretter et av følgende alternativer:

*Detaljer for sikkerhetsmodul* – for å vise sikkerhetsmodultittel, status, produsent og serienummer.

*Kontroll av modul-PIN* for å angi at telefonen skal be om modul-PINkode når du bruker tjenester fra sikkerhetsmodulen. Tast inn koden, og velg *På*. Hvis du vil deaktivere modul-PIN-kontrollen, velger du *Av*.

*Endre modul-PIN* for å endre modul-PIN-koden, hvis det tillates av sikkerhetsmodulen. Skriv inn gjeldende modul-PIN-kode, fulgt av den nye koden to ganger.

*Endre signatur-PIN* for å endre signatur-PIN-koden til den digitale signaturen. Velg signatur-PIN-koden du ønsker å endre. Skriv inn gjeldende PIN-kode, fulgt av den nye koden to ganger.

Se også Tilgangskoder på side 9.

### <u>Sertifikater</u>

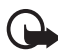

Viktig: Merk at selv om bruk av sertifikater betydelig reduserer risikoen forbundet med eksterne tilkoblinger og programvareinstallasjon, må disse brukes på riktig måte for å oppnå økt sikkerhet. Det at et sertifikat finnes, gir ikke noen beskyttelse i seg selv. Sertifikatbehandleren må inneholder riktige, autentiske eller pålitelige sertifikater for at den økte sikkerheten skal være til stede. Sertifikater har begrenset levetid. Hvis teksten Utgått sertifikat eller Sertifikat ennå ikke gyldig vises selv om sertifikatet skal være gyldig, kan du kontrollere at gjeldende dato og klokkeslett i enheten er korrekt.

Før du endrer noen av sertifikatinnstillingene, må du kontrollere at du faktisk stoler på eieren av sertifikatet, og at sertifikatet faktisk tilhører eieren som står oppført.

Det er tre sertifikattyper: serversertifikater, sikkerhetssertifikater og brukersertifikater. Det kan hende du mottar sertifikatene fra tjenesteleverandøren. Sikkerhetssertifikater og brukersertifikater kan også være lagret i sikkerhetsmodulen av tjenesteleverandøren.

Hvis du vil vise listen over sikkerhets- eller brukersertifikater som er lastet ned på telefonen, velger du Meny > *Internett* > *Innstillinger* > *Sikkerhetsinnstillinger* > *Sikkerhetssertifikater* eller *Brukersertifikater*.

Sikkerhetsindikatoren **Ga** vises under en forbindelse hvis dataoverføringen mellom telefonen og innholdsserveren er kryptert.

Sikkerhetsikonet angir ikke at dataoverføringen mellom gatewayen og innholdsserveren (eller stedet der angitt ressurs er lagret) er sikker.

Tjenesteleverandøren sikrer dataoverføringen mellom gatewayen og innholdsserveren.

## Digital signatur

Du kan opprette digitale signaturer med telefonen hvis SIM-kortet har en sikkerhetsmodul. Bruk av digital signatur kan sies å være det samme som å fysisk signere en regning, kontrakt eller et annet dokument.

Hvis du vil bruke en digital signatur, velger du en kobling på en side, for eksempel tittelen på en bok du vil kjøpe, og prisen. Teksten som skal signeres, og som kan inneholde prisen og datoen, vises.

Kontroller at overskriftsteksten er Les og at digital signatur-ikonet

Hvis ikonet for digital signatur ikke vises, finnes det et sikkerhetsbrudd, og du bør ikke angi personlige data som for eksempel signatur-PIN.

Hvis du vil signere en tekst, leser du først alt, og deretter velger du Signer.

Det kan være teksten ikke passer i ett enkelt skjermbilde. Pass på at du blar gjennom og leser all teksten før du signerer.

Velg brukersertifikatet du vil bruke. Tast inn signatur-PIN-koden (se Tilgangskoder på side 9), og velg OK. Ikonet for digital signatur forsvinner, og du vil kanskje få en kjøpsbekreftelse fra tjenesten.

# 18. SIM-tjenester

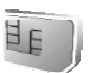

SIM-kortet ditt kan gi tilgang til flere nettverkstjenester. Denne menyen vises bare hvis den støttes av SIM-kortet. Navnet på og innholdet i menyen avhenger av SIM-kortet.

Hvis du vil ha informasjon om tilgjengelighet, priser og bruk av SIM-tjenester, kan du ta kontakt med SIM-kortleverandøren, det vil si nettverksoperatøren, tjenesteleverandøren eller andre leverandører.

Hvis du vil angi at telefonen skal vise bekreftelsesmeldinger som sendes mellom telefonen og nettverket når du bruker SIM-tjenesten, velger du Meny > Innstillinger > Telefon > Bekreft SIMtjenesteaktivitet >Ja. Merk at tilgang til disse tjenestene kan innebære at du må sende meldinger eller foreta en oppringing som du kanskje må betale for.

# 19. PC-tilkobling

Du kan sende og motta e-post og få tilgang til Internett når telefonen er koblet til en kompatibel PC ved hjelp av en infrarød eller en datakabeltilkobling (CA-42). Du kan bruke telefonen sammen med flere ulike programmer for PC-tilkobling og datakommunikasjon.

## PC Suite

Med PC Suite kan du synkronisere kontakter, kalenderen, gjøremålslister og notater mellom telefonen og den kompatible PC-en, eller en ekstern Internett-server (nettverkstjeneste).

Du finner mer informasjon om PC Suite, for eksempel nedlastbare filer, på støtteområdet på Nokias web-område på <www.nokia.com/support>.

## EGPRS, HSCSD og CSD

Med telefonen kan du bruke datatjenestene EGPRS (pakkedata), HSCSD (High-Speed Circuit Switched Data) og CSD (Circuit Switched Data, GSM-data).

For tilgjengelighet til og abonnement på datatjenester kan du kontakte nettverksoperatøren eller tjenesteleverandøren din.

Bruk av HSCSD-tjenestene bruker mer batteristrøm enn vanlige taleeller datasamtaler. Det kan være nødvendig å koble telefonen til en lader mens dataoverføringen pågår.

Se Høyhastighets dataforbindelse (EGPRS) på side 55

### Datakommunikasjonsprogrammer

Hvis du vil ha mer informasjon om hvordan du bruker et datakommunikasjonsprogram, se dokumentasjonen som ble levert med

programmet. Det anbefales ikke å foreta eller svare på anrop under en datamaskintilkobling. Dette kan avbryte driften. Du får bedre ytelse under dataanrop hvis du plasserer telefonen på et stødig underlag med tastaturet vendt ned. Ikke flytt på telefonen ved å holde den i hånden under dataanrop.

# 20. Informasjon om batteriet

## Lading og utlading

Enheten drives av et oppladbart batteri. Du må lade opp og lade ut batteriet fullstendig to til tre ganger før det oppnår full ytelse. Batteriet kan lades og utlades hundrevis av ganger, men det vil etter hvert bli oppbrukt. Når samtale- og standby-tidene er merkbart kortere enn normalt, bør du bytte batteriet. Bruk bare batterier og batteriladere som er godkjent av Nokia og utformet for denne enheten.

Hvis du bruker et nytt batteri for første gang, eller hvis batteriet ikke har blitt brukt på lenge, kan det være at du må koble til laderen og deretter koble den fra og til igjen for å starte ladingen.

Ta laderen ut av kontakten og enheten når den ikke er i bruk. Ikke la et fulladet batteri være koblet til en lader siden overlading kan føre til kortere levetid. Hvis et fullt oppladet batteri ikke brukes, lades det ut over tid.

Bruk batteriet bare til formålet det er beregnet for. Bruk aldri en lader eller et batteri som er skadet.

Ikke kortslutt batteriet. En kortslutning kan skje når en metallgjenstand, for eksempel en mynt, binders eller penn, fører til direkte kontakt mellom pluss- (+) og minuspolene (-) på batteriet. (Disse ser ut som metallfelter på batteriet.) Dette kan skje hvis du for eksempel har et reservebatteri i lommen eller vesken. Kortslutning av polene kan ødelegge batteriet eller gjenstanden som forårsaker kortslutningen.

Hvis du lar batteriet ligge på varme eller kalde steder, for eksempel i en bil om sommeren eller vinteren, kan dette redusere kapasiteten og levetiden for batteriet. Forsøk alltid å oppbevare batteriet i temperaturer mellom 15 °C og 25 °C. Hvis batteriet er for varmt eller for kaldt, kan det hende at enheten ikke fungerer selv om batteriet er fullstendig ladet. Batteriytelsen er spesielt begrenset i temperaturer godt under frysepunktet. lkke brenn opp batteriene, da de kan eksplodere. Batterier kan også eksplodere hvis de blir skadet. Batteriene må kastes i henhold til lokale forskrifter. Vennligst resirkuler der dette er mulig. Batterier må ikke kastes sammen med vanlig avfall.

## Retningslinjer for godkjenning av Nokia-batteri

Bruk alltid originale Nokia-batterier av sikkerhetsmessige grunner. Vil du forsikre deg om at du får et originalt Nokia-batteri, kjøper du det fra en autorisert Nokiaforhandler, ser etter logoen for Nokia Original Enhancements på pakningen og kontrollerer hologrametiketten på følgende måte:

Fullføring av de fire trinnene er ikke en fullstendig garanti for at batteriet er autentisk. Hvis du har grunn til å tro at batteriet ikke er et autentisk og originalt Nokia-batteri, bør du ikke bruke det, men ta det med til nærmeste autoriserte Nokia-serviceverksted eller -forhandler for ytterligere hjelp. Det autoriserte Nokia-serviceverkstedet eller den autoriserte Nokia-forhandleren vil kontrollere om batteriet er et originalt batteri. Hvis dette ikke kan bekreftes, må du returnere batteriet til kjøpsstedet.

#### Ekthetshologram

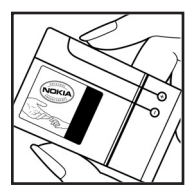

1. Når du ser på hologrammet på etiketten, skal du se Nokias Connecting People-symbol fra én vinkel og logoen for Nokia Original Enhancements når du ser på det fra en annen vinkel.

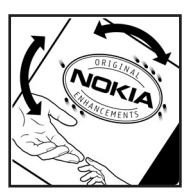

2. Når du vinkler hologrammet mot venstre, høyre, ned og opp, skal du se 1, 2, 3 og 4 punkter på de respektive sidene.

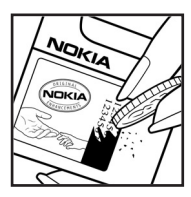

3. Skrap på siden av etiketten for å vise en 20-sifret kode, for eksempel 12345678919876543210. Snu batteriet slik at tallene vender opp. Den 20-sifrede koden leses fra tallet øverst til nederst.

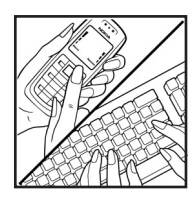

4. Bekreft at den 20-sifrede koden er gyldig ved å følge instruksjonene på www.nokia.com/batterycheck.

Hvis du vil opprette en tekstmelding, taster du inn den 20-sifrede koden, for eksempel 12345678919876543210, og sender til +44 7786 200276.

Nasjonale og internasjonale operatørpriser gjelder.

Du skal motta en melding som viser om koden kan verifiseres.

#### Hva hvis batteriet ikke er ekte?

Hvis du ikke kan bekrefte at Nokia-batteriet med hologram på etiketten er et ekte Nokia-batteri, må du ikke bruke det. Ta det med til nærmeste autoriserte Nokiaserviceverksted eller forhandler for å få hjelp. Et batteri som ikke er godkjent av produsenten kan være farlig å bruke, og kan føre til dårlig ytelse og skade på enheten og ekstrautstyret. Bruk av andre typer kan oppheve all godkjenning og garanti, og kan være farlig.

Hvis du vil vite mer om orginale Nokia-batterier, gå til www.nokia.com/battery.

# Stell og vedlikehold

Enheten er et produkt av førsteklasses design og håndverk, og bør behandles med forsiktighet. Rådene nedenfor hjelper deg å overholde garantibestemmelsene.

- Oppbevar enheten på et tørt sted. Nedbør, fuktighet og alle typer væsker inneholder mineraler som vil føre til rust på elektroniske kretser. Hvis enheten blir våt, fjerner du batteriet og lar enheten tørke helt før du setter det på plass igjen.
- Ikke bruk eller oppbevar enheten i støvete og skitne omgivelser. De bevegelige delene og elektroniske komponentene kan bli ødelagt.
- Oppbevar ikke telefonen i varme omgivelser. Høye temperaturer kan redusere levetiden på elektronisk utstyr, ødelegge batterier og deformere eller smelte plastdeler.
- Oppbevar ikke telefonen i kalde omgivelser. Når enheten oppnår normal temperatur igjen, kan det dannes fuktighet inne i enheten som kan skade elektroniske kretskort.
- Forsøk ikke å åpne enheten på annen måte enn som beskrevet i denne håndboken.
- Du må ikke slippe, dunke eller riste enheten. Røff håndtering kan ødelegge innvendige kretskort og finmekanikk.
- Bruk ikke sterke kjemikalier eller vaskemidler til å rengjøre enheten.
- Ikke mal enheten. Maling kan tette de bevegelige delene og forhindre riktig drift.
- Bruk en myk, ren og tørr klut til å rense linsene (linser til for eksempel kamera, avstandssensor og lyssensor).
- Bruk bare den leverte antennen eller en annen godkjent antenne. Ikkegodkjente antenner, modifiseringer eller annet ekstrautstyr kan ødelegge enheten, og kan medføre brudd på lovbestemmelsene som styrer radioenheter.
- Bruk ladere innendørs.
- Opprett alltid en sikkerhetskopi av data du vil beholde (for eksempel kontakter og kalendernotater), før du sender enheten til service.

Alle rådene som er nevnt ovenfor, gjelder både enheten, batteriet, laderen og alt annet ekstrautstyr. Hvis noen av enhetene ikke fungerer som de skal, kontakter du nærmeste autoriserte servicested for å få utført service.

# Ytterligere sikkerhetsinformasjon

Enheten og ekstrautstyret kan inneholde små deler. Oppbevar dem utilgjengelig for små barn.

#### Regler for bruk av mobiltelefon

Husk alltid å følge lokale vedtekter og bestemmelser. Slå alltid av enheten når det er ulovlig å bruke den, eller når den kan forårsake forstyrrelser eller fare. Bruk bare enheten i vanlig stilling. Denne enheten overholder retningslinjene for RFstråling ved vanlig håndholdt bruk mot øret, eller ved plassering minst 1,5 cm bort fra kroppen. Ved bruk av bæreveske, belteklips eller holder for oppbevaring av telefonen på kroppen, bør ikke denne inneholde metall, og produktet bør ha den avstanden fra kroppen som er nevnt over.

Denne enheten krever en nettverkstilkobling med god kvalitet for å kunne sende datafiler eller meldinger. I enkelte tilfeller kan overføringen av datafiler eller meldinger bli forsinket inntil det finnes en slik tilkobling. Sørg for at ovennevnte avstandsinstruksjoner følges helt til overføringen er fullført.

Enheten har deler som er magnetiske. Metallgjenstander kan tiltrekkes enheten, og personer med høreapparat bør ikke holde enheten opp mot øret med høreapparatet. Ikke legg kredittkort eller andre magnetiske lagringsmedier nær enheten. Informasjonen som er lagret på dem, kan bli slettet.

#### Medisinsk utstyr

Bruk av radiosendere, inkludert mobiltelefoner, kan forstyrre medisinsk utstyr som er mangelfullt beskyttet. Rådfør deg med en lege eller produsenten av det medisinske utstyret for å fastslå om det er tilstrekkelig beskyttet mot ekstern RFenergi, eller hvis du har spørsmål. Slå av enheten i helsesentre hvis du ser oppslag som krever at du gjør det. Sykehus eller helsesentre kan bruke utstyr som kan være følsomt overfor ekstern RF-energi.

#### Pacemakere

Pacemaker-produsenter anbefaler at det alltid er minst 15,3 cm mellom mobiltelefonen og pacemakeren slik at eventuelle forstyrrelser med pacemakeren unngås. Disse anbefalingene er i overensstemmelse med uavhengig forskning og anbefalinger fra Wireless Technology Research. Personer som har pacemaker, bør gjøre følgende:

- alltid holde enheten minst 15,3 cm fra pacemakeren
- aldri bære enheten i brystlommen, og

 bruke øret på motsatt side av pacemakeren for å få færrest mulig forstyrrelser.

Hvis du har mistanke om forstyrrelser, slår du av enheten og flytter den bort.

#### Høreapparater

Noen digitale trådløse enheter kan forstyrre enkelte høreapparater. Hvis det oppstår forstyrrelser, bør du kontakte tjenesteleverandøren.

#### Kjøretøy

RF-signaler kan påvirke elektroniske systemer i kjøretøyer hvis de er feil installert eller ikke tilstrekkelig skjermet, for eksempel elektronisk bensininnsprøytning, elektroniske blokkeringsfrie bremsesystemer (ABS), elektronisk hastighetskontroll (cruise-kontroll) og kollisjonsputesystemer. Hvis du vil ha mer informasjon, kan du snakke med produsenten eller forhandleren av kjøretøyet eller tilleggsutstyret.

Bare kvalifisert personell bør utføre service på enheten, eller installere enheten i kjøretøy. Feil installering eller service kan være farlig, og kan oppheve garantier som gjelder for enheten. Kontroller regelmessig at alt utstyr for den trådløse enheten er riktig montert i kjøretøyet og fungerer som det skal. Ildfarlige væsker eller gasser, eller eksplosive stoffer, må ikke oppbevares sammen med enheten, deler av den eller med ekstrautstyr. Når det gjelder kjøretøy som er utstyrt med kollisjonspute, må du huske at kollisjonsputer blåses opp med stor kraft. Plasser ikke gjenstander, verken fastmontert eller bærbart trådløst utstyr, i området over kollisjonsputen eller i området der kollisjonsputen blåses opp. Hvis trådløst utstyr i kjøretøy er feil installert og kollisjonsputen utløses, kan det føre til alvorlige skader.

Det er ulovlig å bruke enheten om bord i fly. Slå av enheten før du går om bord i fly. Bruk av trådløse teleenheter i fly kan være farlig for driften av flyet, forstyrre sendernettet og kan være ulovlig.

#### Områder med eksplosjonsfare

Slå av enheten når du er på steder der det er fare for eksplosjon, og overhold alle skilter og regler. Områder med eksplosjonsfare omfatter steder der du normalt vil bli bedt om å slå av kjøretøyets motor. I slike områder kan gnister føre til eksplosjon eller brann, som kan resultere i personskade eller til og med tap av liv. Slå av enheten på bensinstasjoner, for eksempel i nærheten av bensinpumpene. Overhold restriksjoner for bruk av radioutstyr i drivstoffdepoter, lagre og distribusjonsområder, kjemiske anlegg eller der det pågår sprengning. Områder der det er fare for eksplosjon er som regel, men ikke alltid, tydelig merket. Det kan for eksempel være under dekk på båter, anlegg for tapping eller lagring av kjemikalier, kjøretøy som bruker flytende petroleumsgass (for eksempel propan eller butan), og områder hvor luften inneholder kjemikalier eller partikler, for eksempel korn, støv eller metallstøv.

#### Nødsamtaler

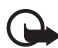

Viktig: Mobiltelefoner, inkludert denne enheten, fungerer ved at den bruker radiosignaler, trådløse og faste nettverk samt brukerprogrammerte funksjoner. Derfor garanteres ikke forbindelse under alle forhold. Du bør aldri stole utelukkende på trådløse enheter for viktige samtaler som medisinsk nødhjelp.

#### Slik ringer du nødnummeret:

 Slå på enheten hvis den er slått av. Kontroller at du har tilstrekkelig signalstyrke.

Enkelte nettverk kan kreve at du har satt et gyldig SIM-kort riktig inn i enheten.

- Trykk på avslutningstasten så mange ganger som nødvendig for å tømme displayet og klargjøre enheten for samtaler.
- 3. Tast inn nødnummeret som gjelder der du befinner deg. Nødnumre varierer fra land til land.
- 4. Trykk på ringetasten.

Hvis enkelte funksjoner er i bruk, kan det hende at du først må slå av disse før du kan ringe et nødnummer. Slå opp i denne håndboken eller rådfør deg med tjenesteleverandøren hvis du vil ha mer informasjon.

Når du ringer et nødnummer, må du oppgi all nødvendig informasjon så nøyaktig som mulig. Den trådløse enheten kan være det eneste kommunikasjonsmidlet på ulykkesstedet. Ikke avbryt samtalen før du får beskjed om å gjøre det.

#### Sertifiseringsinformasjon (SAR)

#### DENNE ENHETEN OPPFYLLER INTERNASJONALE RETNINGSLINJER FOR RADIOBØLGESTRÅLING

Den trådløse enheten er en radiosender og -mottaker. Den er utformet og produsert slik at den ikke overskrider grenseverdien for stråling fra radiofrekvensenergi (RF-energi) som er anbefalt i internasjonale retningslinjer (ICNIRP). Disse grenseverdiene er en del av et omfattende sett retningslinjer som angir lovlige nivåer av RF-energi for befolkningen generelt. Retningslinjene er basert på standarder utviklet av uavhengige vitenskapelige organisasjoner gjennom periodisk og grundig evaluering av vitenskapelige studier. I retningslinjene er det inkludert en betydelig sikkerhetsmargin for å være sikre på at ingen utsettes for fare, uavhengig av alder og helse.

Standardverdien for stråling i forbindelse med trådløse enheter måles i SAR (Specific Absorption Rate). SAR-grensen som er angitt i de internasjonale retningslinjene, er 2,0 W/kg\*. SAR-tester er utført ved bruk av standard driftsposisjon når enhetsoverføringen er på det høyest sertifiserte driftsnivå i alle testede frekvensbånd. Selv om SAR er angitt ved det høyest sertifiserte strømnivået, kan det virkelige SAR-nivået under drift av enheten være godt under maksimalverdien. Dette skyldes at enheten er utformet til å bruke flere strømnivåer, slik at den bare bruker den strømmen som er nødvendig for å få kontakt med nettverket. Jo nærmere du er en trådløs basestasjonsantenne, jo lavere vil strømforbruket være.

Den høyeste SAR-verdien for denne enheten etter testing for bruk direkte inntil øret er 0,77 W/kg.

SAR-verdiene kan variere i henhold til nasjonale krav til rapportering og testing og nettverksbånd. Bruk av tilbehør og ekstrautstyr for enheten kan resultere i andre SAR-verdier. Ytterligere SAR-informasjon finner du under produktinformasjonen på www.nokia.com.

\*SAR-grensen for allment brukte trådløse enheter er 2,0 W/kg fordelt på ti gram kroppsvev. I retningslinjene er det inkludert en betydelig sikkerhetsmargin som gir tilleggsbeskyttelse for brukere og tar høyde for variasjoner i målinger. SARverdiene kan variere i henhold til nasjonale rapporteringskrav og nettverksbånd. Du finner SAR-informasjon for andre regioner under produktinformasjonen på www.nokia.com.